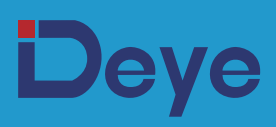

## **Off-grid Inverter**

SUN-3.6K-OG01LP1-EU-AM2

SUN-5K-OG01LP1-EU-AM2

SUN-6K-OG01LP1-EU-AM2

**User Manual** 

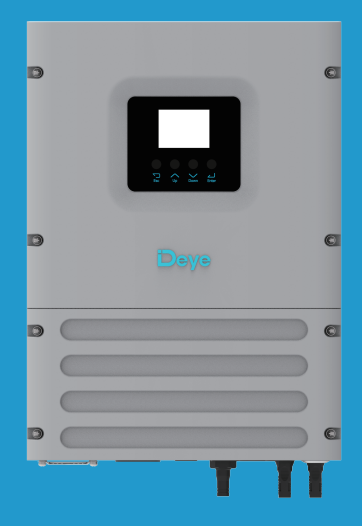

# Contents

| 1. Safety Introductions01-2. Product instructions02- | .02<br>.06 |
|------------------------------------------------------|------------|
| 2.1 Product Overview                                 |            |
| 2.2 Product Size                                     |            |
| 2.4 Basic System Architecture                        |            |
| 3 Installation 06-                                   | .27        |
| 3.1 Darte list                                       | 24         |
| 3.2 Product handling requirements                    |            |
| 3.3 Mounting instructions                            |            |
| 3.4 Battery connection                               |            |
| 3.5 Grid connection and backup load connection       |            |
| 3.6 PV Connection                                    |            |
| 3.7 Earth Connection(mandatory)                      |            |
| 3.9 Wiring System for Inverter                       |            |
| 3.10 Typical application diagram of diesel generator |            |
| 3.11 Single phase parallel connection diagram        |            |
| 3.12 Three phase Parallel Inverter                   |            |
| 4. OPERATION 25                                      |            |
| 4.1 Power ON/OFF                                     |            |
| 4.2 Operation and Display Panel                      |            |
| 5. LCD Display Icons 26-                             | 40         |
| 5.1 Main Screen                                      |            |
| 5.2 Solar Power Curve                                |            |
| 5.3 Setting Menu                                     |            |
| 5.4 Basic Setup Menu                                 |            |
| 5.5 Battery Setup Menu                               |            |
| 5.6 Grid Setup Menu                                  |            |
| 5.7 Gen PORT USE Setup Menu                          |            |
| 5.8 Work Mode Setup Menu                             |            |
| 5.9 Advanced Function Setup Menu                     |            |
| 6. Mode                                              | 42         |
| 7. Fault information and processing 42-              | 45         |
| 8. Limitation of Liability 45                        | -          |
| 9 Datasheet                                          | 47         |
| 10. Appendix I                                       | .,         |

## **About This Manual**

The manual mainly describes the product information, guidelines for installation, operation and maintenance. The manual cannot include complete information about the photovoltaic (PV) system.

#### How to Use This Manual

Read the manual and other related documents before performing any operation on the inverter. Documents must be stored carefully and be available at all times.

Contents may be periodically updated or revised due to product development. The information in this manual is subject to change without notice. The latest manual can be acquired via service@deye.com.cn

## 1. Safety Introductions

## Labels description

| Label                                                                                                    | Description                                                                                                    |  |  |
|----------------------------------------------------------------------------------------------------|----------------------------------------------------------------------------------------------------|--|--|
| $\bigwedge$                                                                                                    | Caution, risk of electric shock symbol indicates important safety instructions, which if not correctly followed, could result in electric shock.                                    |  |  |
| $\triangle$                                                                                                    | The DC input terminals of the inverter must not be grounded.                                                                                                    |  |  |
|                                                                                                    | Surface high temperature, Please do not touch the inverter case.                                                                                                    |  |  |
|                                                                                                    | The AC and DC circuits must be disconnected separately, and the maintenance personnel must wait for 5 minutes before they are completely powered off before they can start working. |  |  |
| CE                                                                                                    | CE mark of conformity                                                                                                    |  |  |
|                                                                                                    | Please read the instructions carefully before use.                                                                                                    |  |  |
| Symbol for the marking of electrical and electronics devices according<br>Directive 2002/96/EC. Indicates that the device, accessories and the<br>packaging must not be disposed as unsorted municipal waste and mus<br>collected separately at the end of the usage. Please follow Local Ordina<br>or Regulations for disposal or contact an authorized representative of t<br>manufacturer for information concerning the decommissioning of<br>equipment. |                                                                                                    |  |  |

- This chapter contains important safety and operating instructions. Read and keep this manual for future reference.
- Before using the inverter, please read the instructions and warning signs of the battery and corresponding sections in the instruction manual.
- $\cdot$  Do not disassemble the inverter. If you need maintenance or repair, take it to a professional service center.
- · Improper reassembly may result in electric shock or fire.
- To reduce risk of electric shock, disconnect all wires before attempting any maintenance or cleaning. Turning off the unit will not reduce this risk.
- · Caution: Only qualified personnel can install this device with battery.
- · Never charge a frozen battery.
- For optimum operation of this inverter, please follow required specification to select appropriate cable size. It is very important to correctly operate this inverter.
- Be very cautious when working with metal tools on or around batteries. Dropping a tool may cause a spark or short circuit in batteries or other electrical parts, even cause an explosion.
- Please strictly follow installation procedure when you want to disconnect AC or DC terminals. Please refer to "Installation" section of this manual for the details.
- Grounding instructions this inverter should be connected to a permanent grounded wiring system. Be sure to comply with local requirements and regulation to install this inverter.
- $\cdot$  Never cause AC output and DC input short circuited. Do not connect to the mains when DC input short circuits.

## 2. Product Introductions

This is a multifunctional inverter, combining functions of inverter, solar charger and battery charger to offer uninterruptible power support with portable size. Its comprehensive LCD display offers user configurable and easy accessible button operation such as battery charging, AC/solar charging, and acceptable input voltage based on different applications.

## 2.1 Product Overview

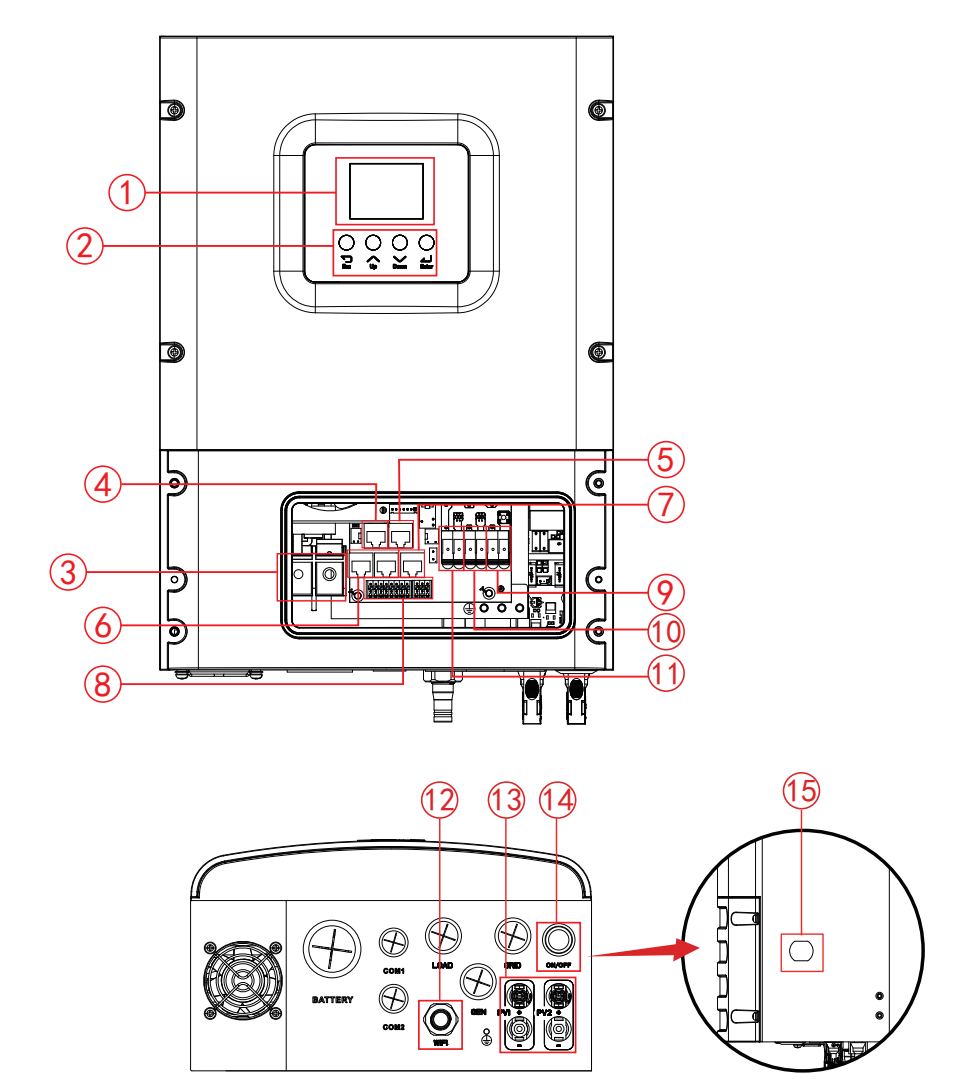

- 1: LCD display
- 2: Function Buttons
- 3: Battery input connectors
- 4: Meter Port
- 5: Modbus Port
- 6: Parallel Port

- 7: BMS 485/CAN port
- 8: Function port
- 9: Grid
- 10: GeneratorLoad
- 11: Load
- 12: The outlet of antenna

- 13: PV input
- 14: Power on/off button
- 15: DC Switch (optional)\*

\*Note: This component is optional, please confirm whether you need it before placing an order.

## 2.2 Product Size

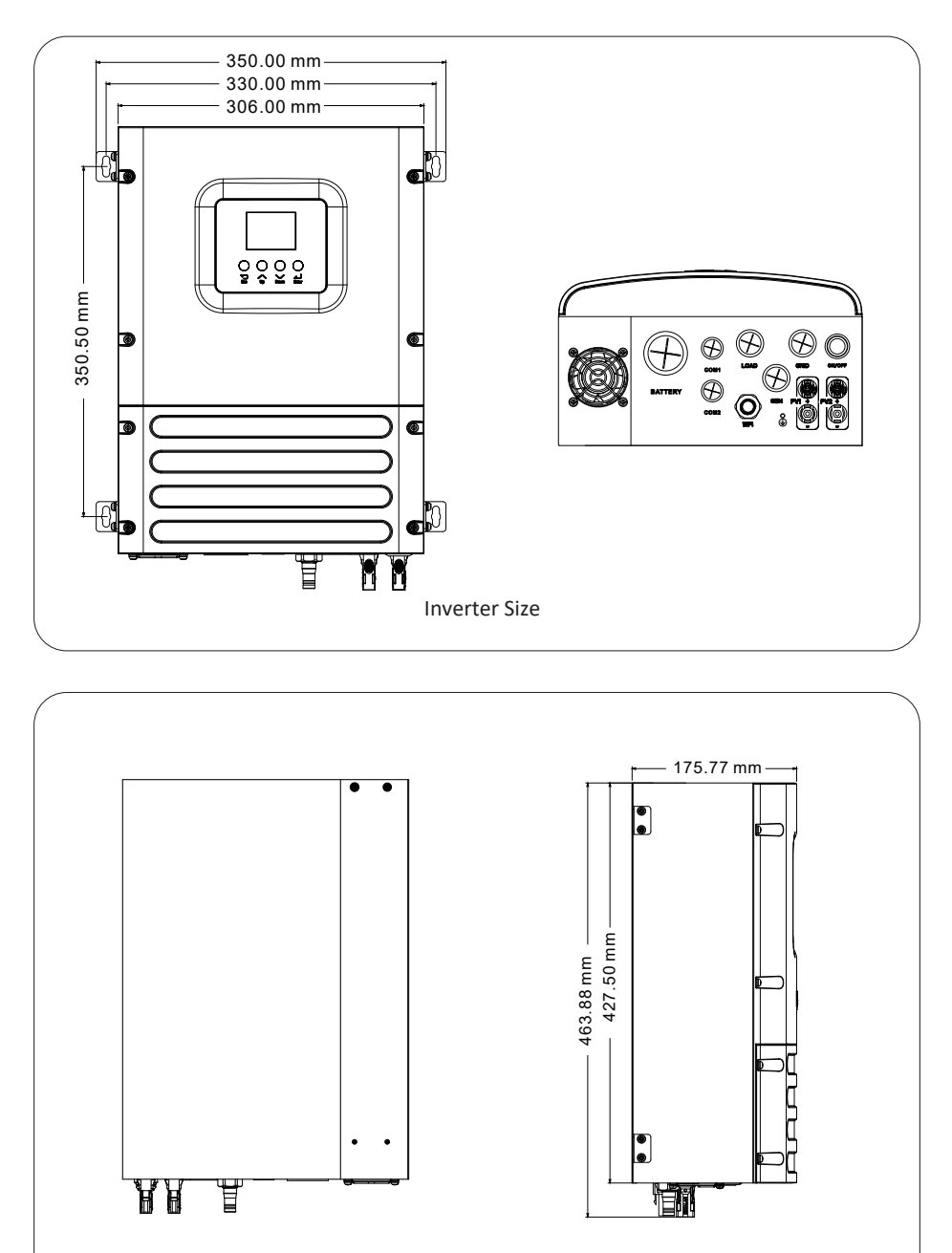

## 2.3 Product Features

- Self-consumption.
- Auto restart while AC is recovering.
- Programmable multiple operation modes: On grid, off grid and UPS.
- Configurable battery charging current based on applications by LCD setting.
- Compatible with voltage power or generator power.
- Overload/over temperature/short circuit protection.
- With limit function, prevent excess power overflow to the grid.
- Supporting remote monitoring and build-in 2 strings of MPP trackers

## 2.4 Basic System Architecture

The following illustration shows basic application of this inverter.

It also includes following devices to have a Complete running system.

- Generator or Utility
- PV modules

Consult with your system integrator for other possible system architectures depending on your requirements.

This inverter can power all kinds of appliances in home or office environment, including motor type appliances such as refrigerator and air conditioner.

The generator interface should not be connected to both the generator and the smart load simultaneously. The generator only can be connected in stand-alone scenario. When the grid be connected, the generator should not be connected simultaneously.

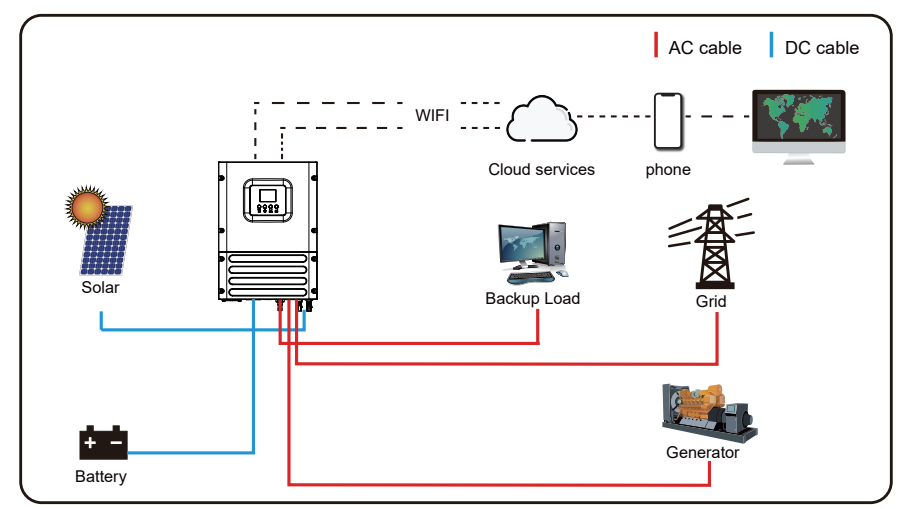

Note: When using the GEN port as the "Generator Input" port, the relays on the grid port and GEN port of the inverter will not be closed simultaneously. The relays on the GEN port will only be closed when the inverter is running in off-grid mode.

## 3. Installation

Solar Photovoltaic Connector Special Spanner x1

## 3.1 Parts List

Check the equipment before installation. Please make sure nothing is damaged in the package. You should have received the items in the following package:

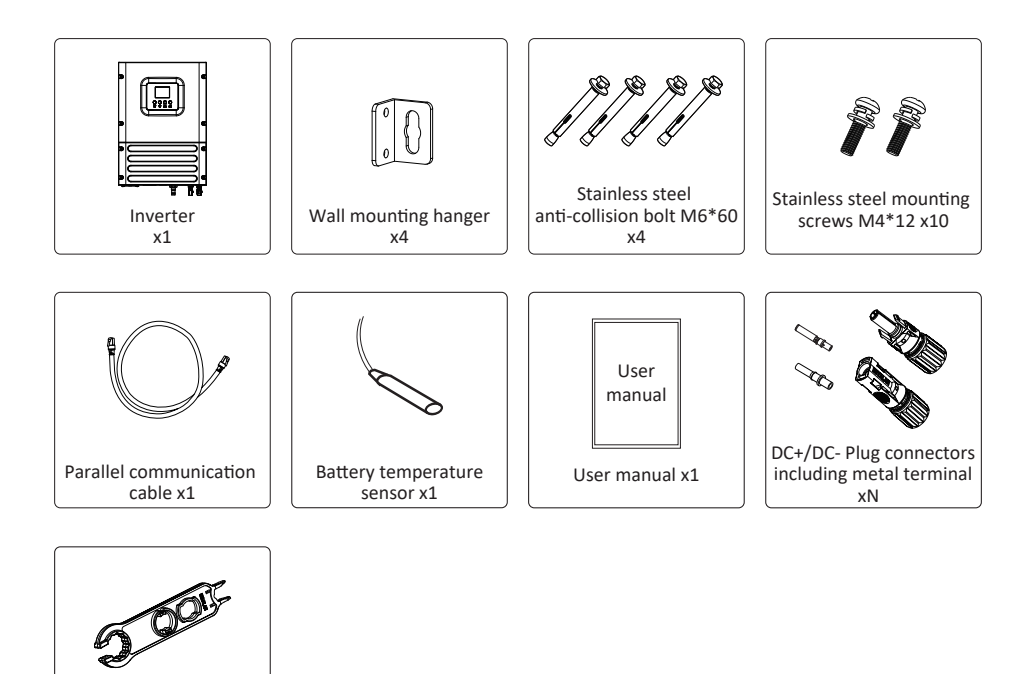

## 3.2 Product handling requirements

Lift the inverter out of the packing box and transport it to designated installation location.

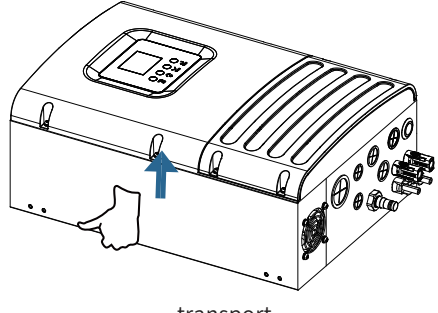

transport

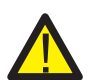

#### CAUTION:

Improper handling may cause personal injury!

• Arrange an appropriate number of personnel to carry the inverter according to its weight, and installation personnel should wear protective equipment such as anti-impact shoes and gloves.

• Placing the inverter directly on a hard ground may cause damage to its metal enclosure. Protective materials such as sponge pad or foam cushion should be placed underneath the inverter.

• Move the inverter by one or two people or by using a proper transport tool.

• Move the inverter by holding the handles on it. Do not move the inverter by holding the terminals.

#### **3.3 Mounting instructions**

#### **Installation Precaution**

This inverter is designed for outdoor use(IP65), Please make sure the installation site meets below conditions:

- · Not in direct sunlight
- $\cdot$  Not in areas where highly flammable materials are stored.
- · Not in potential explosive areas.
- $\cdot$  Not in the cool air directly.
- $\cdot$  Not near the television Antenna or antenna cable.
- $\cdot$  Not higher than altitude of about 3000 meters above sea level.
- · Not in environment of precipitation or humidity(>95%)

Please AVOID direct sunlight, rain exposure, snow laying up during installation and operation. Before connecting all wires, please take off the metal cover by removing screws as shown below:

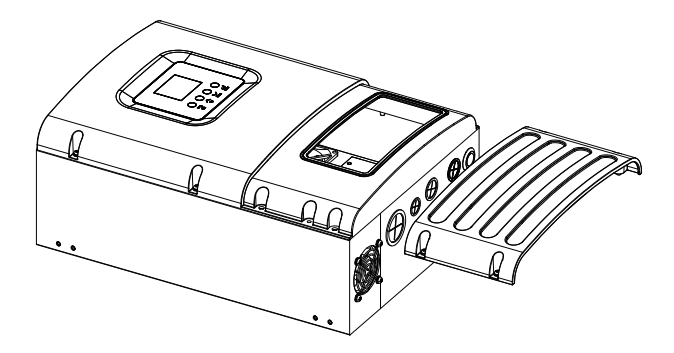

#### **Installations Tools**

Installation tools can refer to the following recommended ones. Also, use other auxiliary tools on site.

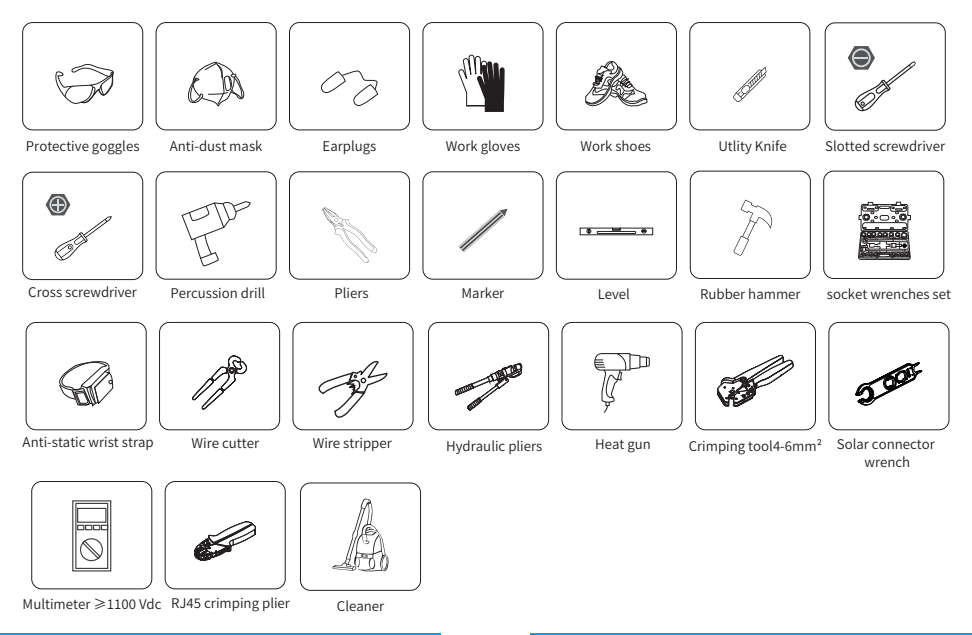

## Considering the following points before selecting where to install:

- · Please select a vertical wall with load-bearing capacity for installation, suitable for installation on concrete or other non-flammable surfaces, installation is shown below.
- $\cdot$  Install this inverter at eye level in order to allow the LCD display to be read at all times.
- $\cdot$  The ambient temperature is recommeded to be between -40~60  $^\circ\text{C}$  to ensure optimal operation.
- Be sure to keep other objects and surfaces as shown in the diagram to guarantee sufficient heat dissipation and have enough space for removing wires.

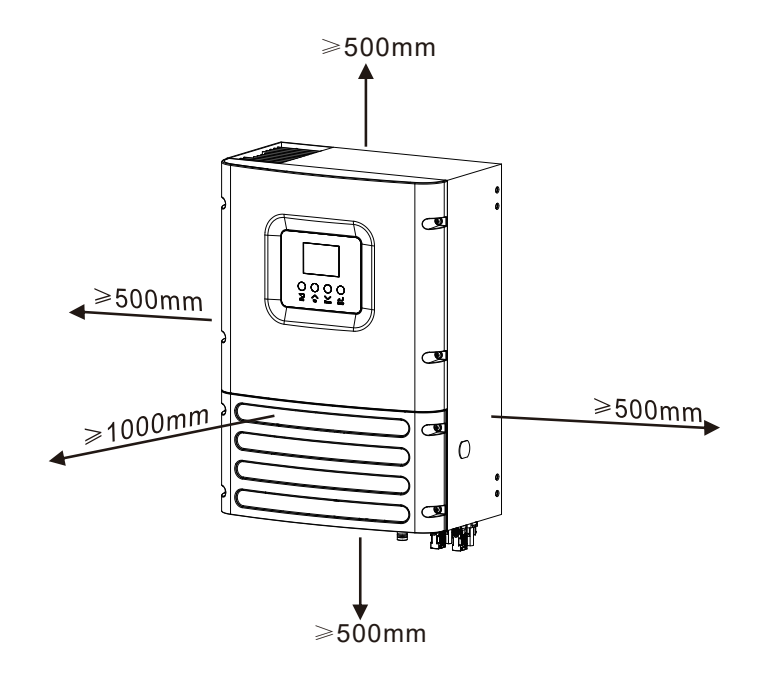

For proper air circulation to dissipate heat, allow a clearance of approx. 50cm to the side and approx. 50cm above and below the unit. And 100cm to the front.

## Mounting the inverter

Remember that this inverter is heavy! Please be careful when lifting out from the package. 1. Take out 4 hinger and corresponding screws from the accessory package, and fix them to the corresponding positions on both sides of the inverter.

2. Place the inverter at the planned installation location on the wall and mark the required drilling position at the hinger opening with a marker pen.

3. Drill 4 holes of 62-70mm depth at the marked position using a 8mm drill bit.

4. Use a proper hammer to fit the expansion bolts into the holes, and unscrew the nuts of these expansion bolts.

5. Carry the inverter and holding it, align the hole of the hinge with the expansion bolts and screw the nuts of expansion bolts.

6. Fasten the nuts of expansion bolts to finish the mounting.

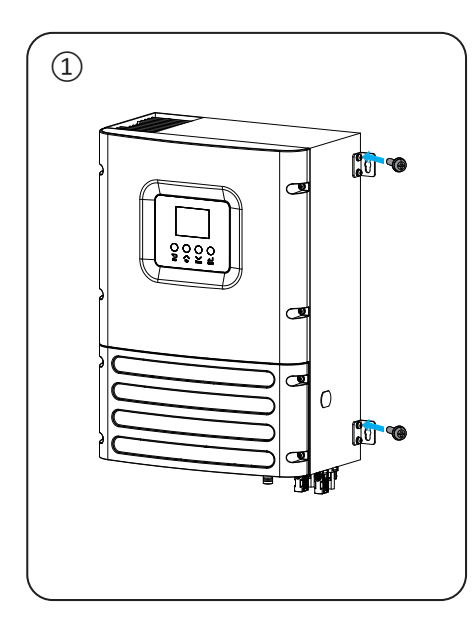

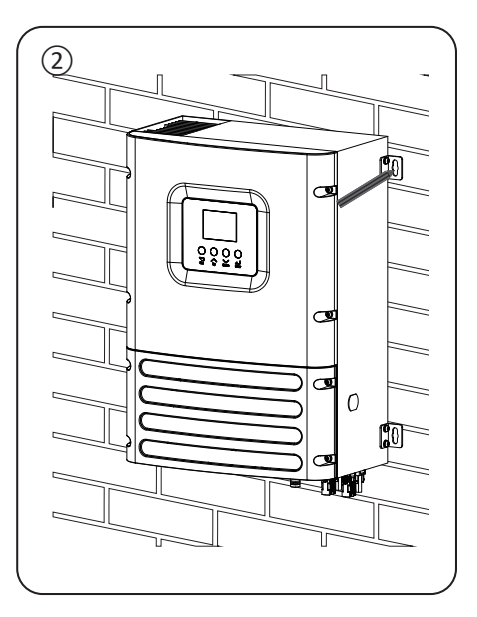

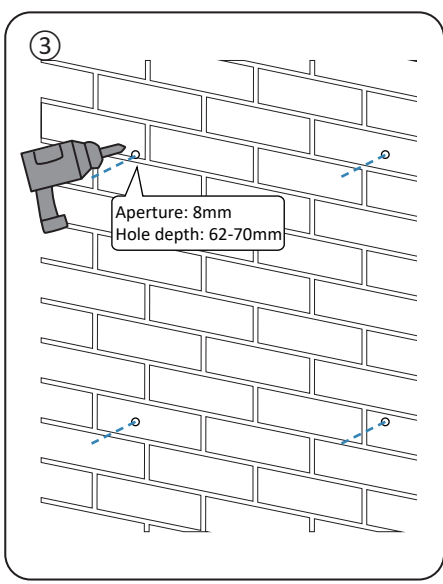

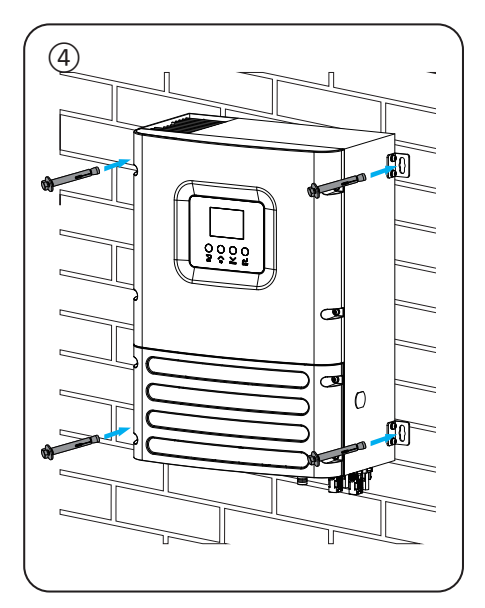

## 3.4 Battery connection

For safe operation and compliance, a separate DC over-current protector or disconnect device is required between the battery and the inverter. In some applications, switching devices may not be required but over-current protectors are still required. Refer to the typical amperage in the table below for the required fuse or circuit breaker size.

| Model | Wire Size | Cable(mm²) |
|-------|-----------|------------|
| 3.6kW | 2AWG      | 25         |
| 5kW   | 1AWG      | 35         |
| 6kW   | 0AWG      | 50         |

Chart 3-2 Cable size

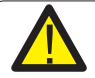

All wiring must be performed by a professional person.

Connecting the battery with a suitable cable is important for safe and efficient operation of the system. To reduce the risk of injury, refer to Chart 3-2 for recommended cables.

Please follow below steps to implement battery connection:

- 1. Please choose a suitable battery cable with correct connector which can well fit into the battery terminals.
- 2. Use a suitable screwdriver to unscrew the bolts and fit the battery connectors in, then fasten the bolt by the screwdriver, make sure the bolts are tightened with torque of 5.2 N.m in clockwise direction.
- 3. Make sure polarity at both the battery and inverter is correctly connected.

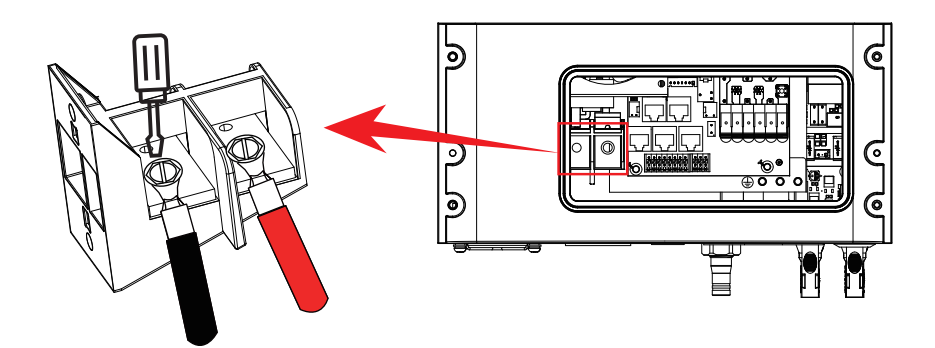

4. In case of children touch or insects go into the inverter, Please make sure the inverter connector is fasten to waterproof position by twist it clockwise.

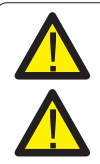

Installation must be performed with care.

Before making the final DC connection or closing DC breaker/disconnect, be sure positive(+) must be connect to positive(+) and negative(-) must be connected to negative(-). Reverse polarity connection on battery will damage the inverter.

#### 3.4.1 Function port definition

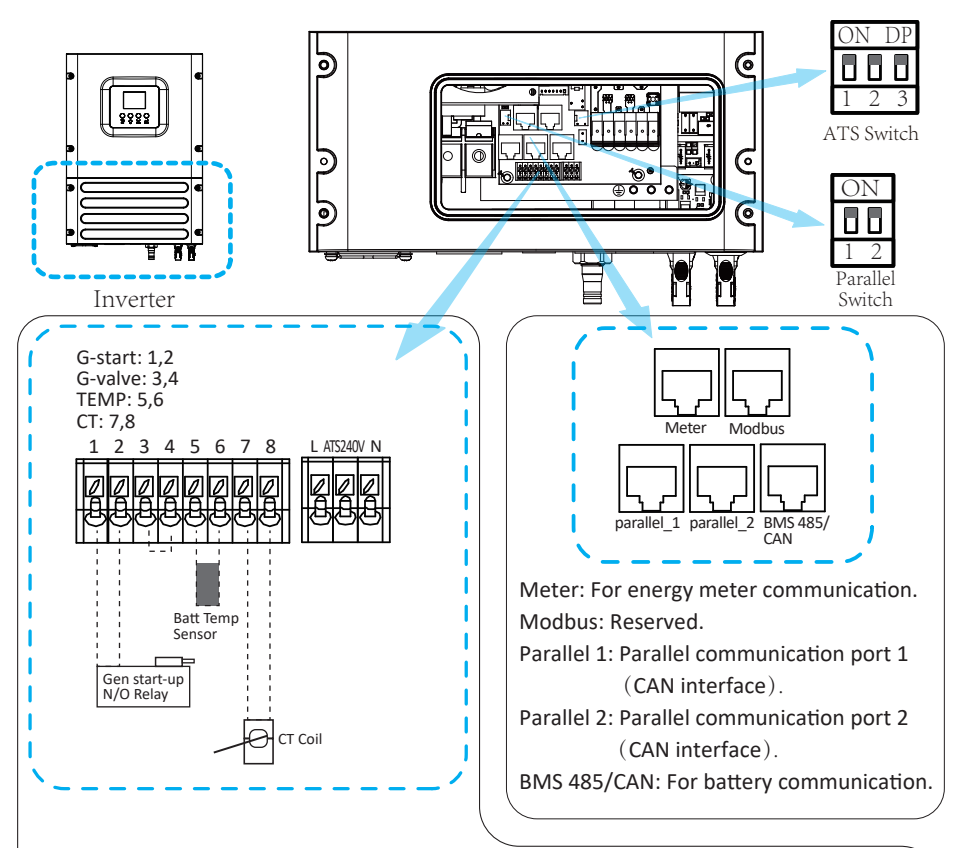

G-start/G-valve(1,2/3,4): dry contact signal for startup the diesel generator.

When the "GEN signal" is active, the open contact (G-start/G-valve) will switch on (no voltage output). If the "Signal ISLAND MODE" is ticked, the G-valve port will be the dry contact signal for startup the diesel generator. If "Signal ISLAND MODE" is not ticked, the G-start port will be the dry contact signal for startup the diesel generator.

TEMP(5,6): battery temperature sensor for lead acid battery. CT(7,8): current transformer for "zero export to CT" mode.

ATS240V: If the conditions are met, it will output 230Vac. ATS Switch : When all the dials of the dip-switch are in "ON" position, the ATS port will able to output AC voltage. Otherwise, if all the dials of the dip-switch are in opposite position of "ON", the ATS port will not output AC voltage.

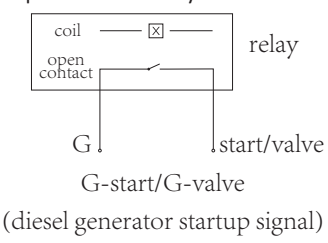

Parallel Switch: Parallel communication resistor. If the number of inverters in the parallel system is less than or equal to 6, all inverter's DIP switch (1&2) need be ON position. If the number of inverters in parallel system exceeds 6, the main 6pcs inverter's DIP switch needs to be ON position. And the other inverter DIP switch (1&2) needs to be OFF position.

3.4.2 Temperature sensor connection for lead-acid battery

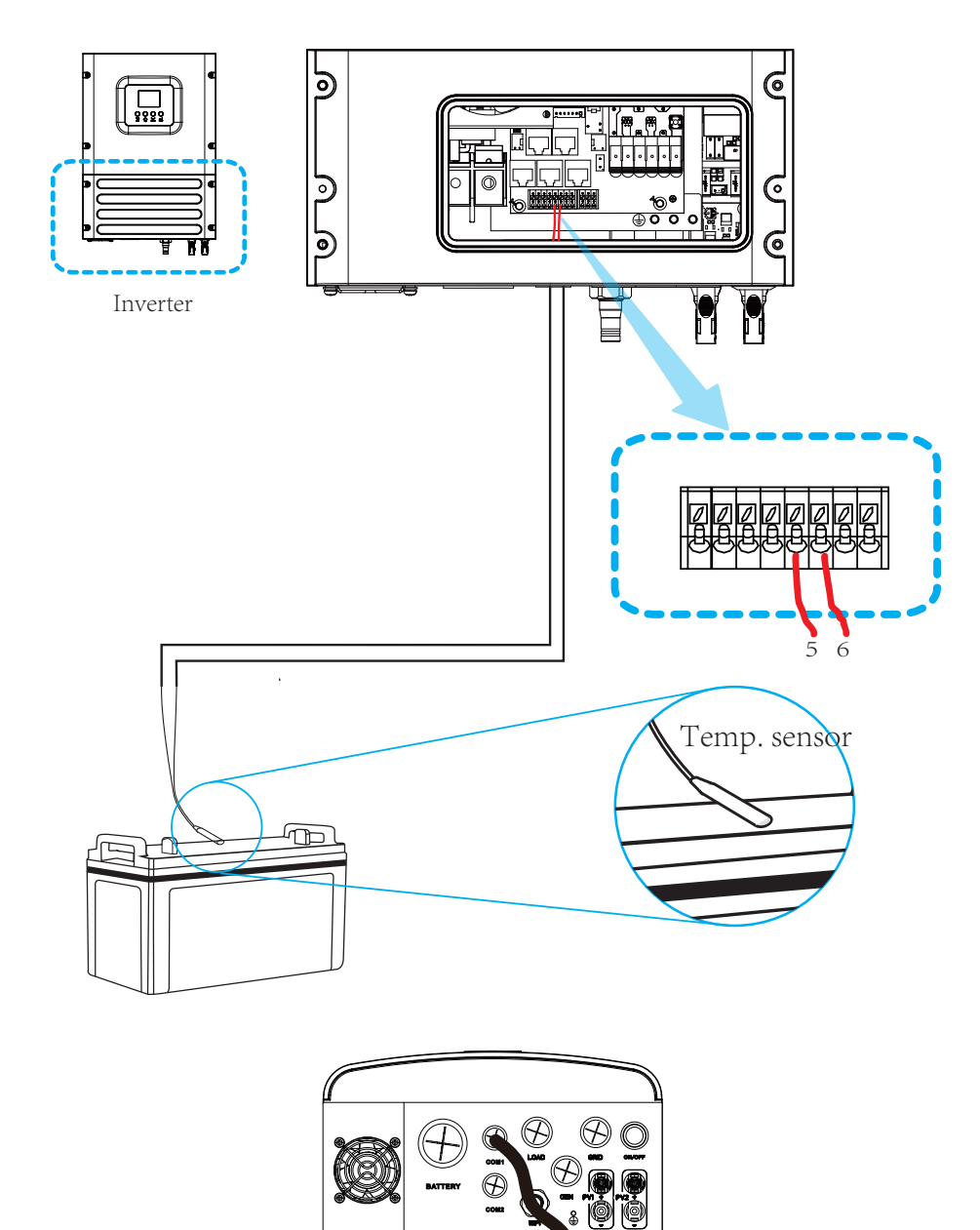

## 3.5 Grid connection and backup load connection

- Before connecting to the grid, a separate AC breaker must be installed between the inverter and the grid, and also between the backup load and the inverter. This will ensure the inverter can be securely disconnected during maintenance and fully protected from over current. For the 3.6/5/6kW model, the recommended AC breaker for backup load is 40A. For the 3.6/5/6 kW model, the recommended AC breaker for grid is 40A.
- There are three terminal blocks with "Grid" "Load" and "GEN" markings. Please do not misconnect input and output connectors.

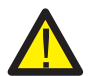

#### Note:

In final installation, breaker certified according to IEC 60947-1 and IEC 60947-2 shall be installed with the equipment.

All wiring must be performed by a qualified personnel. It is very important for system safety and efficient operation to use appropriate cable for AC input connection. To reduce risk of injury, please use the proper recommended cable as below.

Grid connection and backup load connection (Copper wires)

| Model     | Wire Size | Cable(mm²) | Torque value(max) |
|-----------|-----------|------------|-------------------|
| 3.6/5/6kW | 8AWG      | 6.0        | 1.2Nm             |

Grid connection and backup load connection (Copper wires) (Bypass)

| Model     | odel Wire Size Cable(mm²) |  | Torque value(max) |  |
|-----------|---------------------------|--|-------------------|--|
| 3.6/5/6kW | .6/5/6kW 8AWG             |  | 1.2Nm             |  |

Chart 3-3 Recommended Size for AC wires

#### Please follow below steps to implement AC input/output connection:

- 1. Before making Grid, load and Gen port connection, be sure to turn off AC breaker or disconnector first.
- 2. Remove insulation sleeve 10mm length, unscrew the bolts, insert the wires according to polarities indicated on the terminal block and tighten the terminal screws. Make sure the connection is complete.

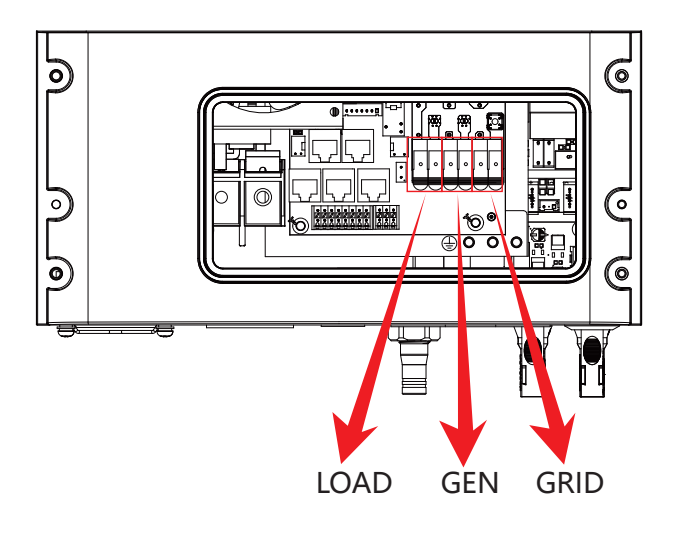

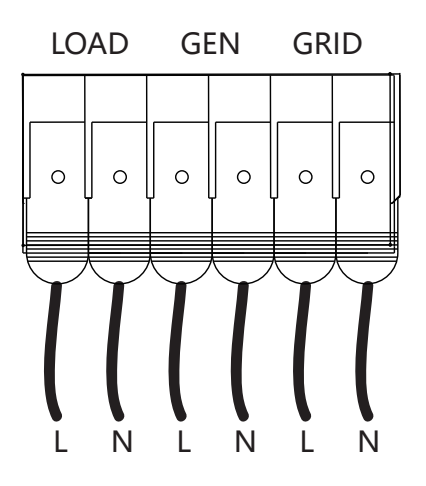

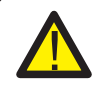

Be sure that AC power source is disconnected before attempting to wire it to the unit.

- 3. Then, insert AC output wires according to polarities indicated on the terminal block and tighten terminal. Be sure to connect corresponding N wires and PE wires to related terminals as well.
- 4. Make sure the wires are securely connected.
- 5. Appliances such as air conditioner are required at least 2-3 minutes to restart because it is required to have enough time to balance refrigerant gas inside of circuit. If a power shortage occurs and recovers in short time, it will cause damage to your connected appliances. To prevent this kind of damage, please check manufacturer of air conditioner if it is equipped with time-delay function before installation. Otherwise, this inverter will trigger overload fault and cut off output to protect your appliance but sometimes it still causes internal damage to the air conditioner

## 3.6 PV Connection

Before connecting to PV modules, please install a separately DC circuit breaker between inverter and PV modules. It is very important for system safety and efficient operation to use appropriate cable for PV module connection. To reduce risk of injury, please use the proper recommended cable size as below.

| Model     | Wire Size | Cable(mm²) |
|-----------|-----------|------------|
| 3.6/5/6kW | 12AWG     | 2.5        |

#### Chart 3-4 Cable size

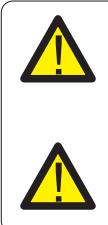

To avoid any malfunction, do not connect any PV modules with possible current leakage to the inverter. For example, grounded PV modules will cause current leakage to the inverter. When using PV modules, please ensure the PV+ & PV- of solar panel is not connected to the system ground bar.

It is requested to use PV junction box with surge protection. Otherwise, it will cause damage on inverter when lightning occurs on PV modules.

## 3.6.1 PV Module Selection:

When selecting proper PV modules, please be sure to consider below parameters:

- 1) Open circuit Voltage (Voc) of PV modules not exceeds max. PV array open circuit voltage of inverter.
- 2) Open circuit Voltage (Voc) of PV modules should be higher than min. start voltage.
- 3) The PV modules used to connected to this inverter shall be Class A rating certified according to IEC 61730.

| Inverter Model             | 3.6K             | 5K | 6K |
|----------------------------|------------------|----|----|
| PV Input Voltage           | 370V (125V-500V) |    |    |
| MPPT Voltage Range         | 150V-425V        |    |    |
| No. of MPP Trackers        | 2                |    |    |
| No. of Strings MPP Tracker | 1+1              |    |    |

Chart 3-5

## 3.6.2 PV Module Wire Connection:

- 1. Switch the Grid Supply Main Switch(AC)OFF.
- 2. Switch the DC lsolator OFF.
- 3. Assemble PV input connector to the inverter.

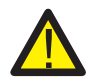

#### Safety Hint:

When using PV modules, please ensure the PV+ & PV- of solar panel is not connected to the system ground bar.

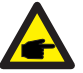

#### Safety Hint:

Before connection, please make sure the polarity of the output voltage of PV array matches the "DC+" and "DC-" symbols.

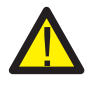

#### Safety Hint:

Before connecting inverter, please make sure the PV array open circuit voltage is within the 500V of the inverter.

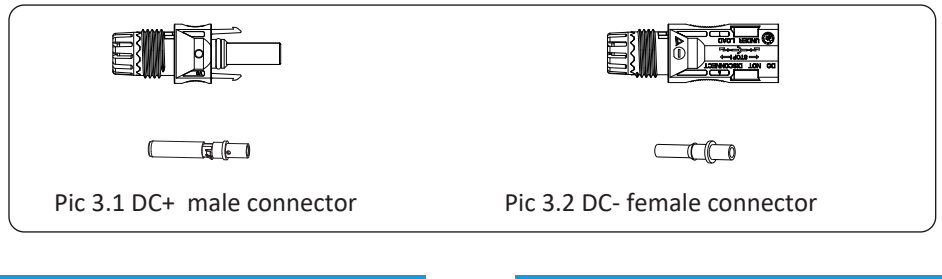

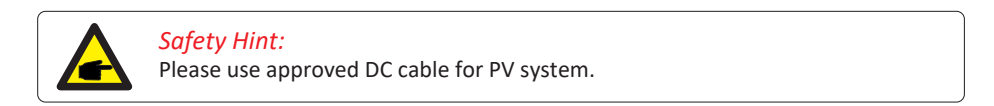

The steps to assemble the DC connectors are listed as follows:

a)Strip off the DC wire about 7mm, disassemble the connector cap nut (see picture 3.3).

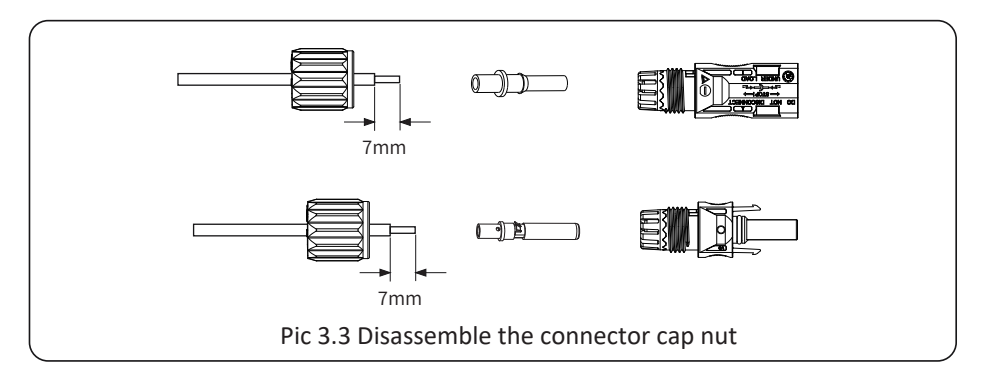

b) Crimping metal terminals with crimping pliers as shown in picture 3.4.

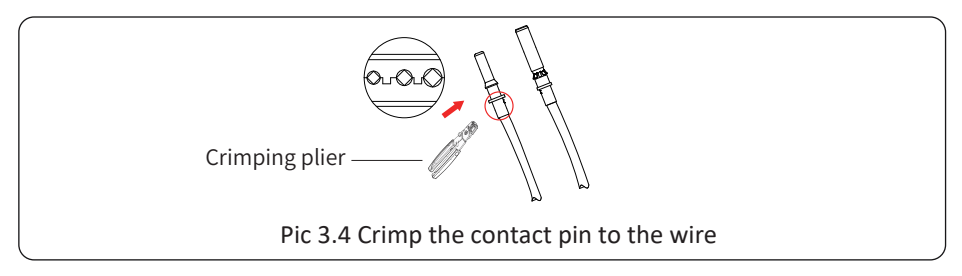

c) Insert the contact pin to the top part of the connector and screw up the cap nut to the top part of the connector. (as shown in picture 3.5).

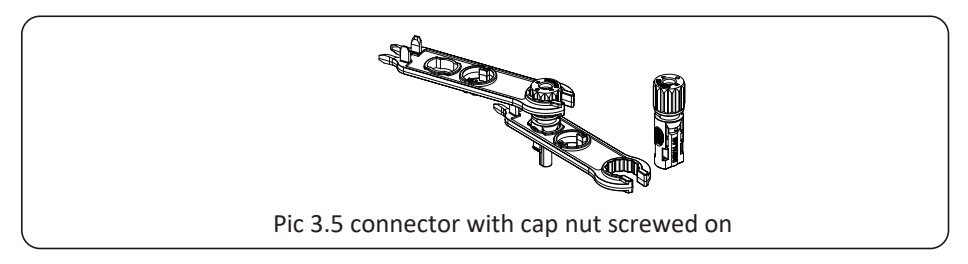

d) Finally insert the DC connector into the positive and negative input of the inverter, shown as picture 3.6.

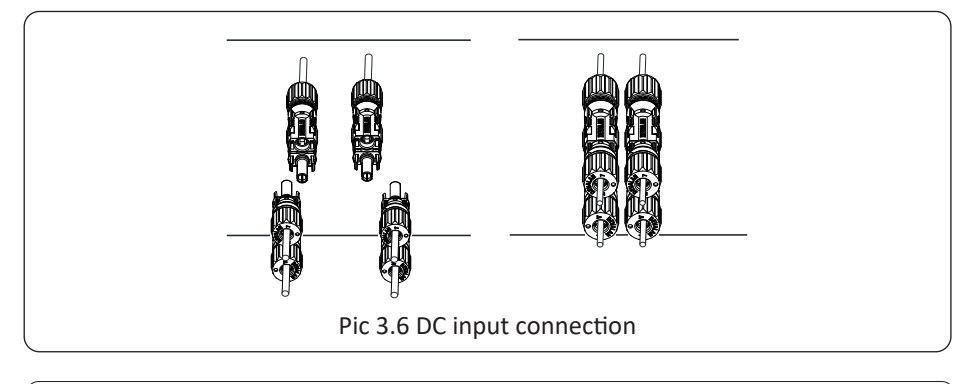

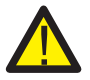

#### Warning:

Sunlight shines on the panel will generate voltage, high voltage in series may cause danger to life. Therefore, before connecting the DC input line, the solar panel needs to be blocked by the opaque material and the DC switch should be 'OFF', otherwise, the high voltage of the inverter may lead to life-threatening conditions.

## 3.7 Earth Connection(mandatory)

Ground cable shall be connected to ground plate on grid side, this prevents electric shock if the original protective conductor fails.

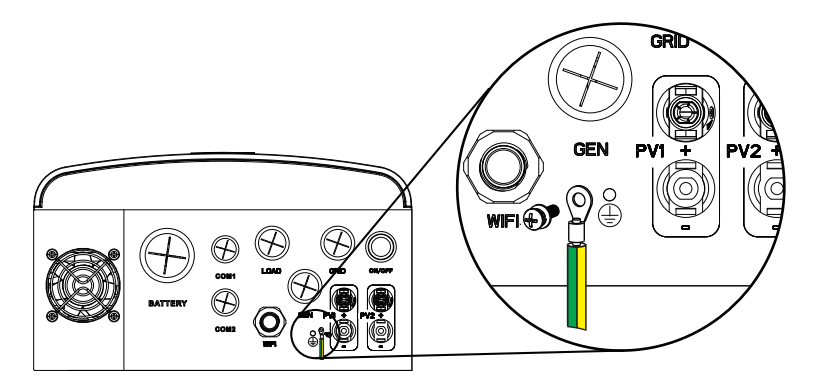

Earth connection (Copper wires)

| Model     | Model Wire Size Cab |  | Torque value(max) |
|-----------|---------------------|--|-------------------|
| 3.6/5/6kW | 3.6/5/6kW 8AWG      |  | 1.2Nm             |

#### Earth connection (Copper wires) (Bypass)

| Model     | del Wire Size Cable(mm²) |     | Torque value(max) |  |
|-----------|--------------------------|-----|-------------------|--|
| 3.6/5/6kW | 8AWG                     | 6.0 | 1.2Nm             |  |

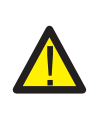

#### Warning:

Inverter has built-in leakage current detection circuit, The type A RCD can be connected to the inverter for protection according to the local laws and regulations. If an external leakage current protection device is connected, its operating current must be equal to 300 mA or higher, otherwise inverter may not work properly.

#### 3.8 WIFI Connection

For the configuration of Wi-Fi Plug, please refer to illustrations of the Wi-Fi Plug. The Wi-Fi Plug is not a standard configuration, it's optional.

#### 3.9 Wiring System for Inverter

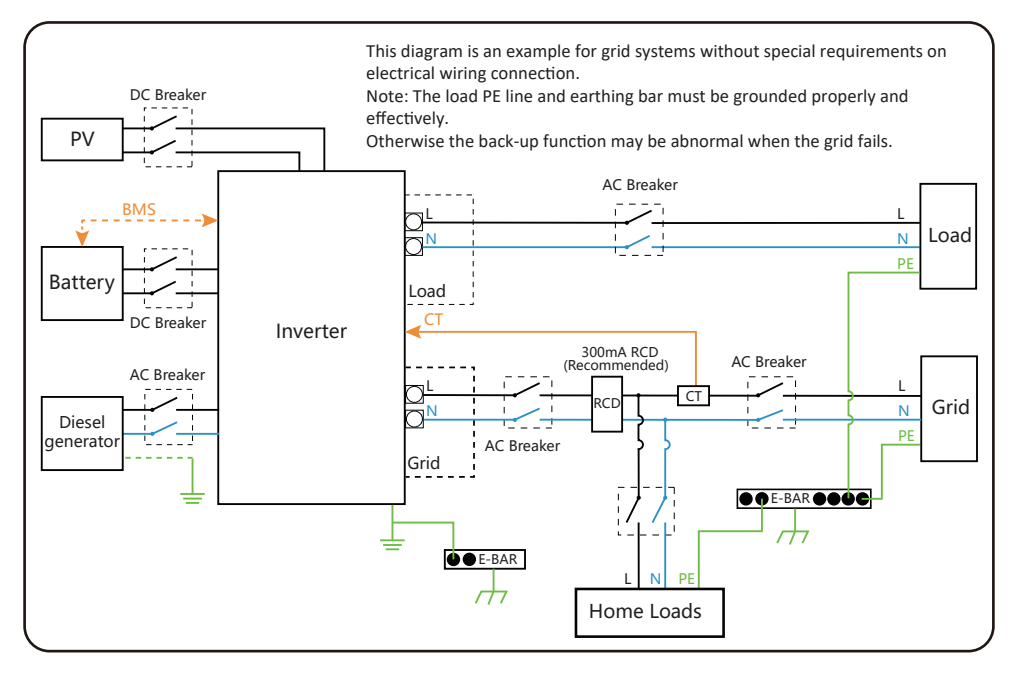

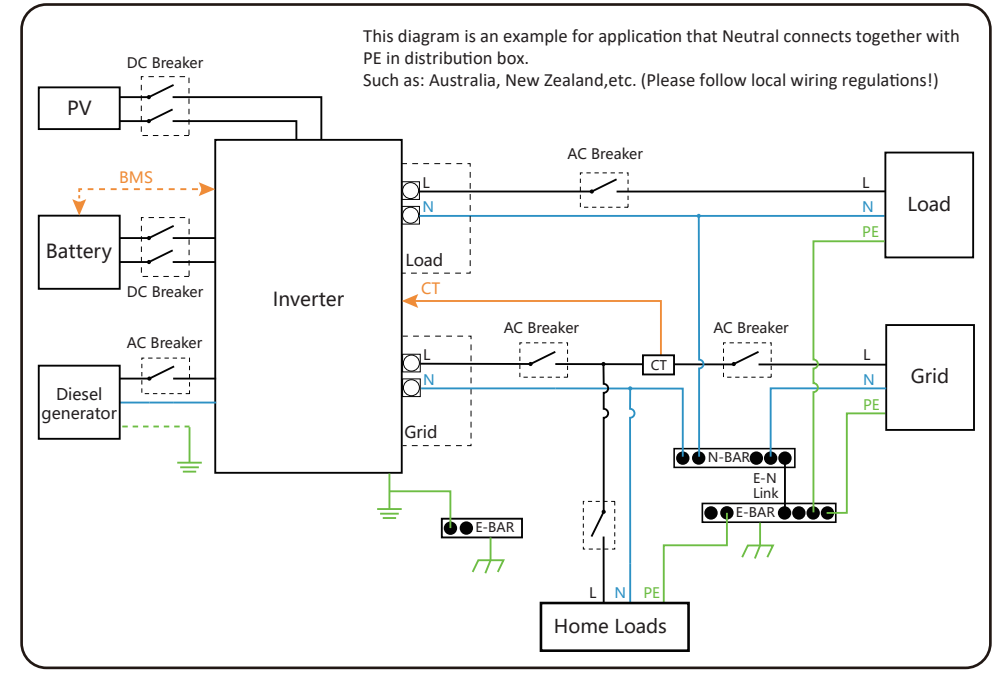

#### 3.10 Typical application diagram of diesel generator

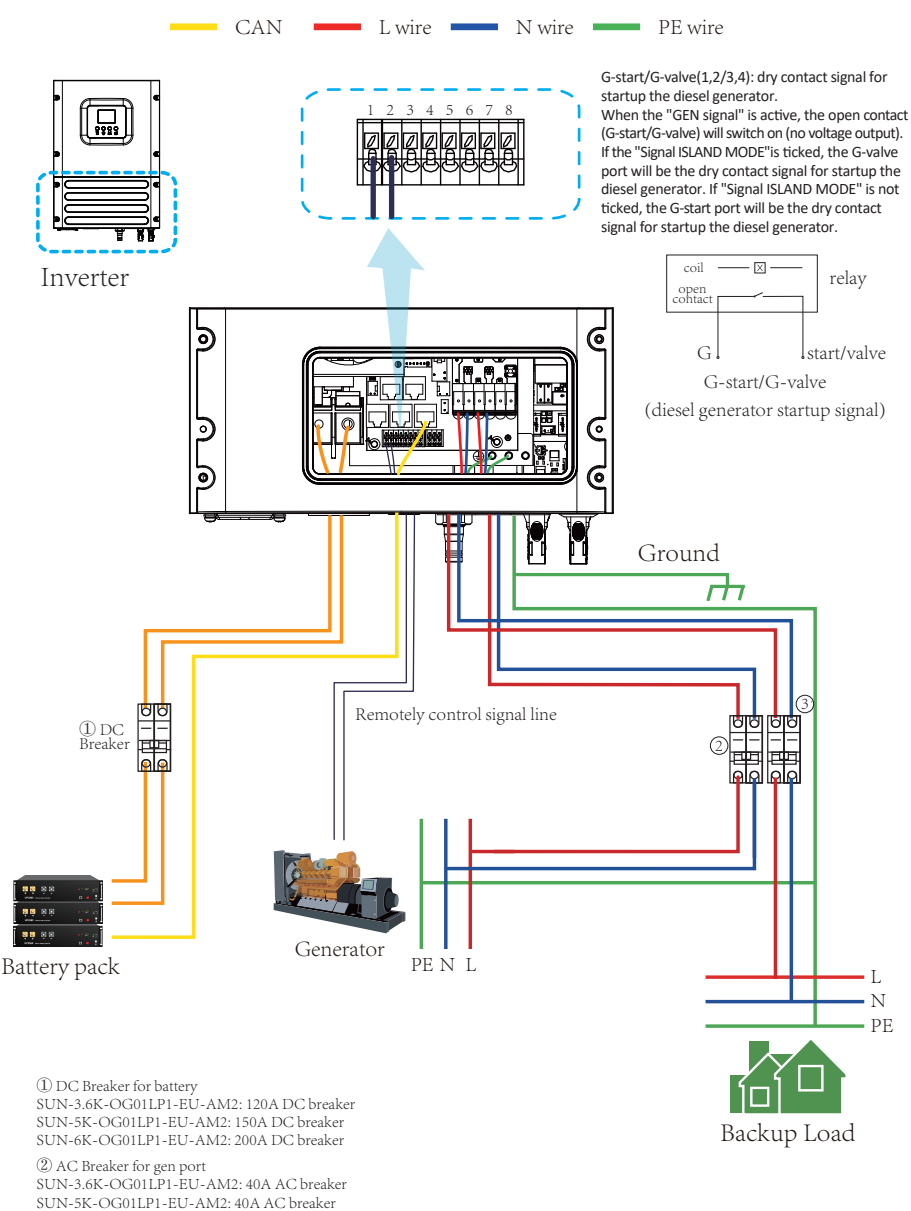

SUN-6K-OG01LP1-EU-AM2: 40A AC breaker

③ AC Breaker for backup load port SUN-3.6K-OG01LP1-EU-AM2: 40A AC breaker SUN-5K-OG01LP1-EU-AM2: 40A AC breaker SUN-6K-OG01LP1-EU-AM2: 40A AC breaker

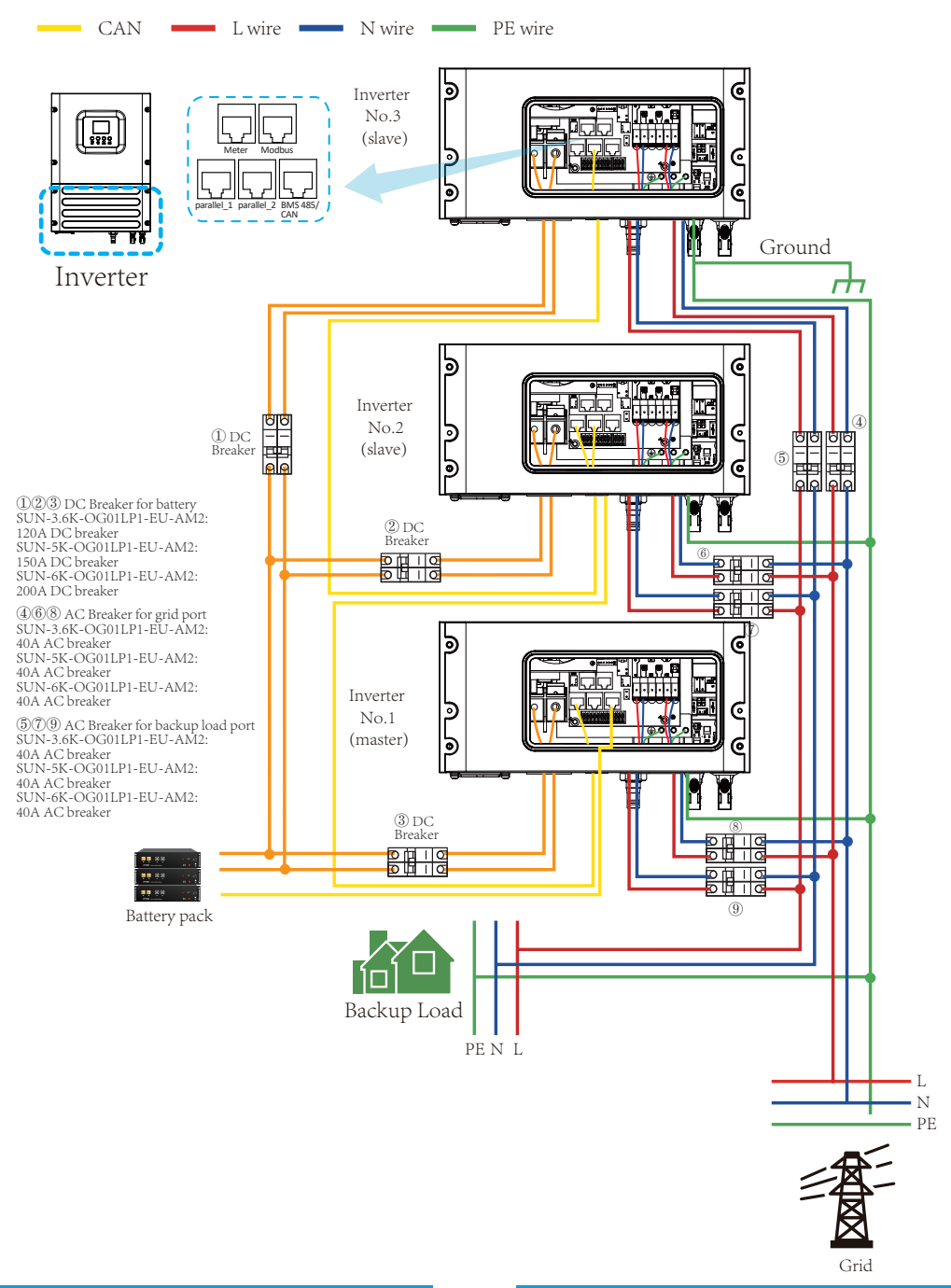

#### 3.11 Single phase parallel connection diagram

## 3.12 Three phase Parallel Inverter

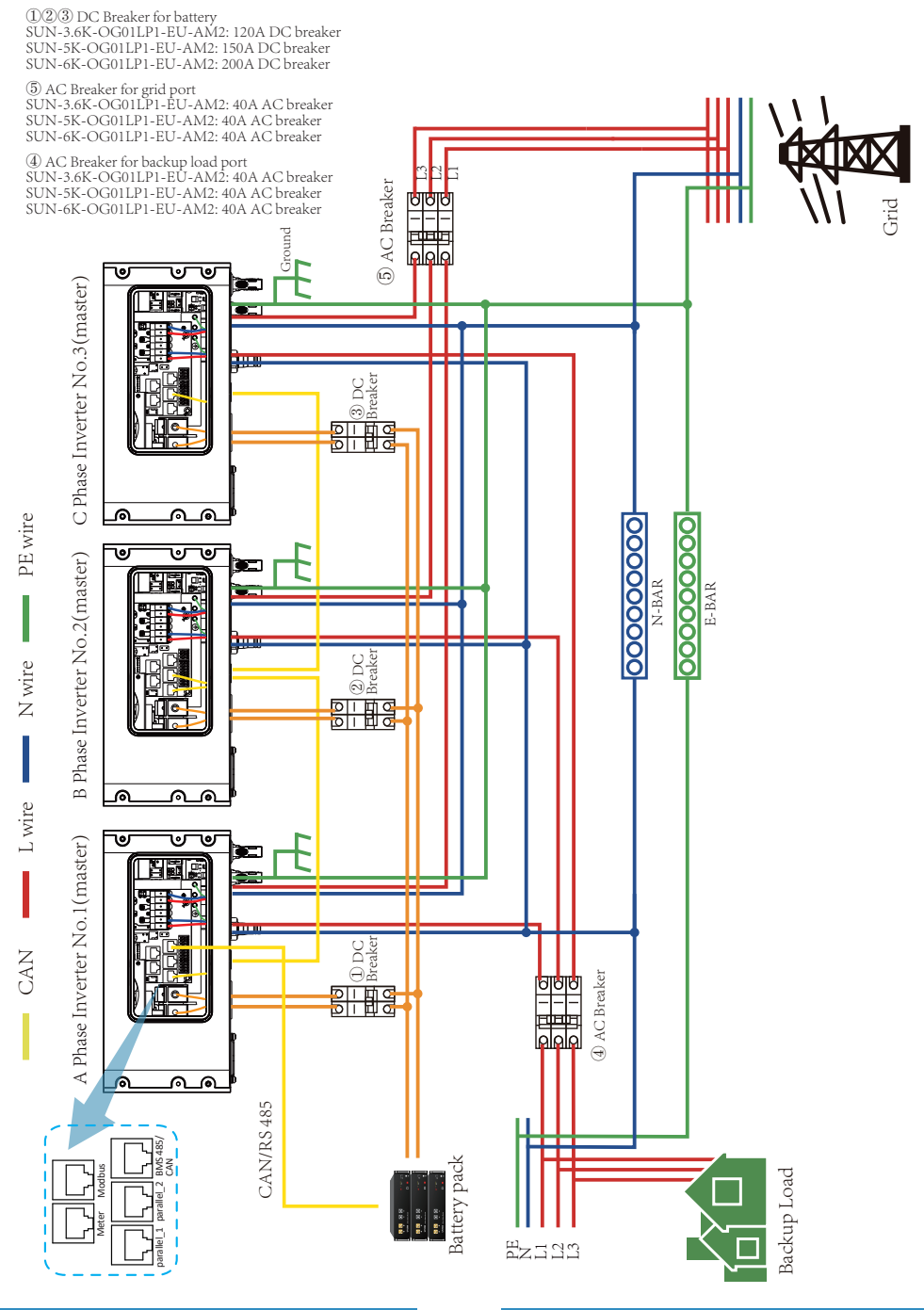

- 24 -

## 4. OPERATION

#### 4.1 Power ON/OFF

Once the unit has been properly installed and the batteries are connected well, simply press On/Off button(located on the left side of the case) to turn on the unit.When system without battery connected, but connect with either PV or grid, and ON/OFF button is switched off, LCD will still light up(Display will show OFF), In this condition, when switch on ON/OFF button and select NO battery, system can still work.

#### 4.2 Operation and Display Panel

The operation and display panel, shown in below chart, is on the front panel of the inverter. It includes four function keys and a LCD display, indicating the operating status and input/ output power information.

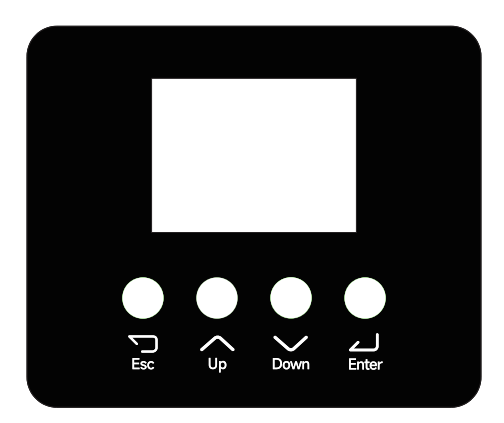

| Function Key | Description                 |
|--------------|-----------------------------|
| Esc          | To exit setting mode        |
| Up           | To go to previous selection |
| Down         | To go to next selection     |
| Enter        | To confirm the selection    |

## 5. LCD Display Icons

#### 5.1 Main Screen

The LCD is a touchscreen, below screen shows the overall information of the inverter.

1. The icon at the center of the screen indicates whether the system is under normal operation or not, displaying "ON" for normal status or displaying a code like "Comm./F01-F64" for communication errors or other errors. Please refer to the Error code list of alarms and errors in chapter 8 to find out solutions about the error.

2. At the top-center of the screen is the date and local time that must be set during commissioning.

3. Click on the gear icon in the upper right corner of the screen to enter the "Setting" page which includes Basic Setup, Battery Setup, Grid Setup, Gen PORT USE, Work Mode and Advanced Function.

4. The main screen includes the icons for PV(left up), grid (right up), battery (left bottom), load (right bottom) and alarm(up left corner). It also displays the energy flow direction by moving dots. As the power increasing, the color bar will become longer and deeper, showing vividly the system status on the main screen.

Some clarifications about the system status are as follows:

- · PV power will always be positive.
- · Usually the load power is positive, but in some specifical scenerios, such as several inverters connnected in parallel, the load power may be negative.
- $\cdot$  Grid power will always be positive.
- $\cdot$  Negative battery power means charge, positive means discharge.

## 5.1.1 LCD operation flow chart

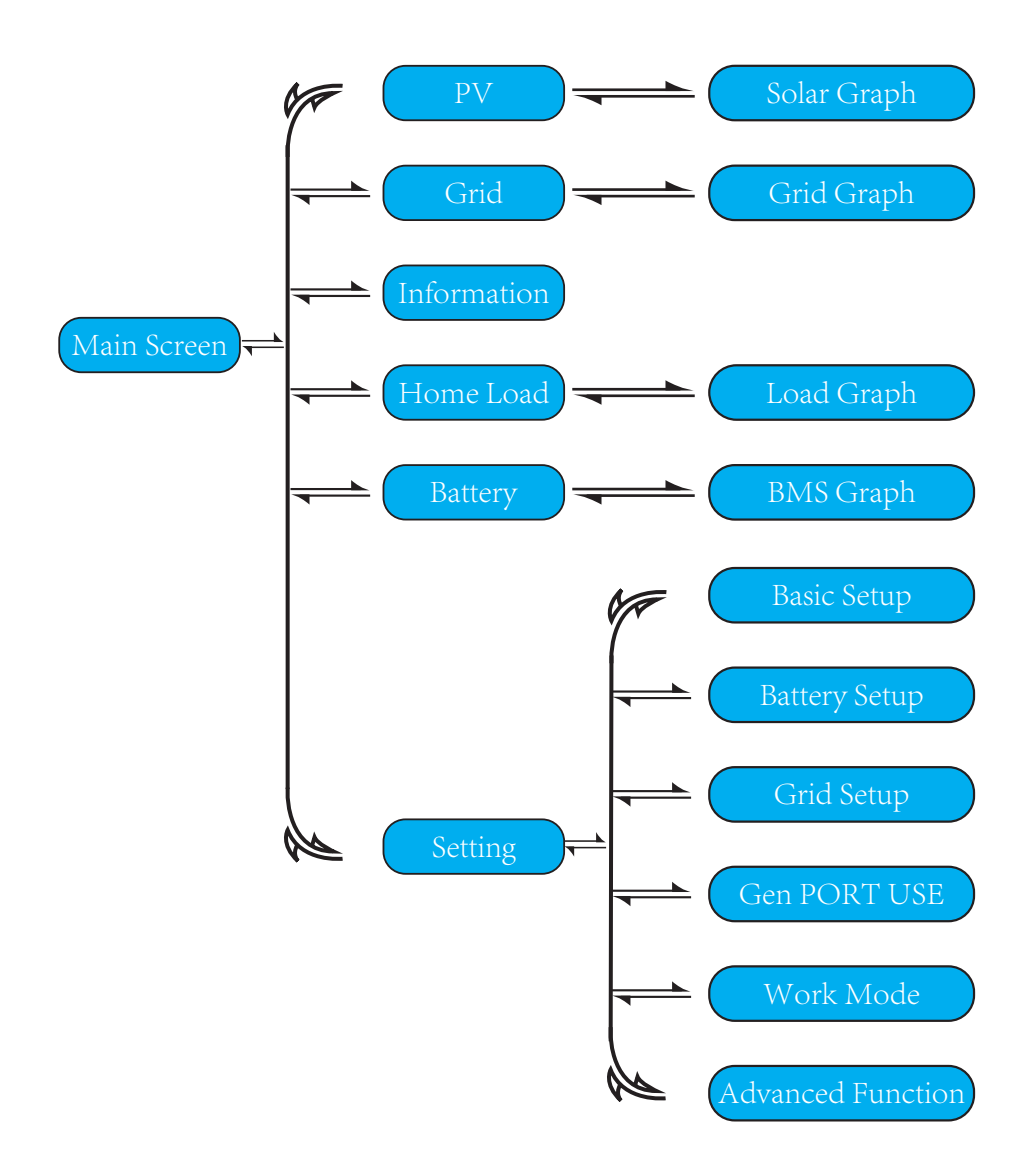

## 5.2 Solar Power Curve

| PV          |       | Ć       | This is Solar Panel detail page.<br>Power: Current solar panel generation power. |
|-------------|-------|---------|----------------------------------------------------------------------------------|
| Power       | Today | 0.0 kWh | Today/Total: Today's and total generation energy.                                |
| 0.00 kW     | Total | 0.0 kWh | Voltage,Curren,Power of each MPPT at current time.                               |
| PV1-V 0 V   | PV2-V | 0 V     |                                                                                  |
| PV1-I 0.0 A | PV2-I | 0.0 A   |                                                                                  |
| PV1-P 0.0 W | PV2-P | 0.0 W   |                                                                                  |

| Grid            |         |                 | Ć       | This is Grid detail page.                                                                                                    |
|-----------------|---------|-----------------|---------|----------------------------------------------------------------------------------------------------|
| LD              | 0.00 kW | Voltage         | 0.0V    | LD: Power detected by internal sensors on AC grid<br>input port.<br>CT: Power detected by external current transformer<br>or meter               |
| СТ              | 0.00 kW | Frequency       | 0.0Hz   | <b>Voltage:</b> The AC voltage of phase to line on the grid port at current time.                                                                |
| Today<br>Import | 0.0 kWh | Total<br>Import | 0.0 kWh | <b>equency:</b> The AC frequency on the grid port at<br>urrent time.<br><b>nport:</b> Today's and total import energy from grid<br>the inverter. |

| Information 5                            |                              | This is Inverter detail page.                                                                                                    |
|------------------------------------------|------------------------------|----------------------------------------------------------------------------------------------------|
| Power: 0W<br>0.0Hz<br>L1: 0V<br>I1: 0.0A |                              | <ul> <li>Power: The power output of the inverter module.</li> <li>0.0Hz: The frequency of the AC sine wave output by the inverter module.</li> <li>L1/I1: The voltage and current of the AC power output by the inverter module.</li> <li>MCU Ver/INV SN: The version information of firmware and the series number of inverter.</li> </ul> |
| MCU1 Ver: 3001-C00B                      | MCU2 Ver: o- o<br>BAT Ver: o |                                                                                                    |

| Battery                                            |                                                                   | 5                                         | This is                                                                                                   |
|----------------------------------------------------|-------------------------------------------------------------------|-------------------------------------------|----------------------------------------------------------------------------------------------------|
| 0  <br>Standby<br>0.0 V 0.0 A<br>0.0 C<br>Equil: 0 | BMS:<br>Battery V<br>Charge I<br>Discharge V<br>Charge V<br>SOC 0 | 0.0 V<br>0.0 A<br>0.0 A<br>0.0 V<br>SOH 0 | Battery<br>Charge<br>Discha<br>BMS.<br>Charge<br>SOC: T<br>SOH: T<br>Standk<br>0.0V (<br>sampli<br>Fault: |
|                                                    |                                                                   |                                           |                                                                                                    |

#### This is Battery detail page.

Battery V: The battery voltage uploaded by BMS. Charge I: The charging current requested by BMS. Discharge I: The discharging current requested by BMS.

Charge V: The charging voltage requested by BMS. SOC: The SOC of battery uploaded by BMS. SOH: The SOH of battery uploaded by BMS. Standby: The operating status of battery. O.OV 0.0A: The voltage and current of battery samplied by built-in sampling circuit of inverter. Fault: The fault code of battery uploaded by BMS.

| Home Load 5 |        |       |           |  |
|-------------|--------|-------|-----------|--|
| Power       | Volta  | ge    | Frequency |  |
| 0.00 kW     | ′ (    | ).0 V | 0.0 Hz    |  |
| Consumption |        |       |           |  |
| Today 0     | .0 kWh | Total | 0.0 kWh   |  |

This is Load detail page. Power: The power consumption of load at current time. Voltage: The AC voltage on the load port of the inverter. Frequency: The AC frequency on the load port of the inverter.

**Consumption:** Today's and total load consumption energy.

| Fault Code | Ć | This is Fault Code page. |
|------------|---|--------------------------|
|            |   |                          |
|            |   |                          |
|            |   |                          |
|            |   |                          |
|            |   |                          |
|            |   |                          |

#### 5.3 Setting Menu

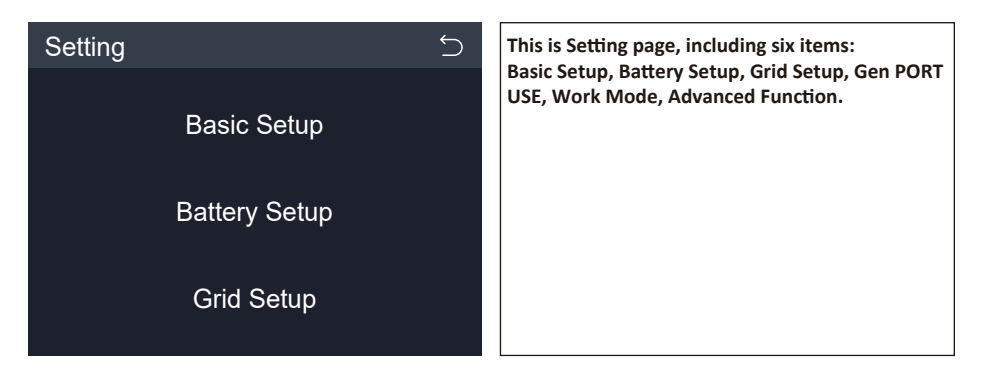

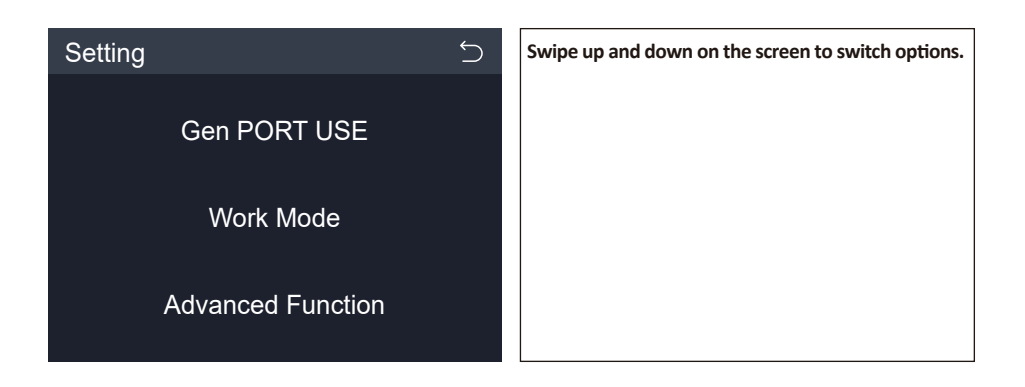

#### 5.4 Basic Setup Menu

| Basic Setup   |                        | Ć | This is Basic Setup page.                                                                                                    |
|---------------|------------------------|---|----------------------------------------------------------------------------------------------------|
| Time          | 2025/01/21<br>11:32:13 | > | Display: To control the operating status of the buzzer and LCD screen.<br>Factory Reset: Reset all parameters of the inverter. |
| Display       | Beep-On<br>Auto Dim-On | > |                                                                                                    |
| Factory Reset |                        | > |                                                                                                    |

| Time 5       |         |         |  |  |  |
|--------------|---------|---------|--|--|--|
| Time         |         | Date    |  |  |  |
| Hours        | Minutes | Seconds |  |  |  |
| 13           | 56      | 16      |  |  |  |
| 14           | 57      | 17      |  |  |  |
| 15           | 58      | 18      |  |  |  |
| 16 59 19     |         |         |  |  |  |
| ✓ Time Syncs |         |         |  |  |  |

Swiping up and down on the screen can change the selected number to set the current time and date. **Time Syncs:** After enabling, when the inverter is communicating with the cloud platform via data logger, the inverter will keep the time in sync with cloud platform automatically.

| Display  | ک |
|----------|---|
| Веер     |   |
| Auto Dim |   |

**Beep:** Whether or not enable the buzzer to sound during the faulty occuring.

Auto Dim: When it's enabled, the LCD screen will be dim automatically after 5 minutes of non-operation.

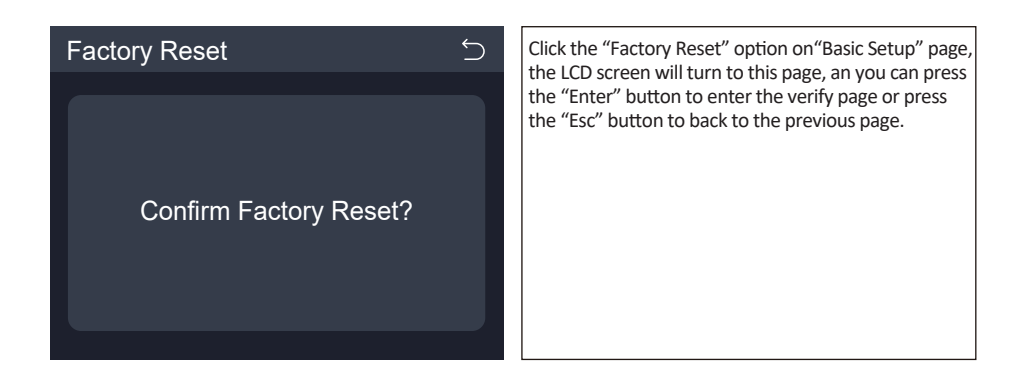

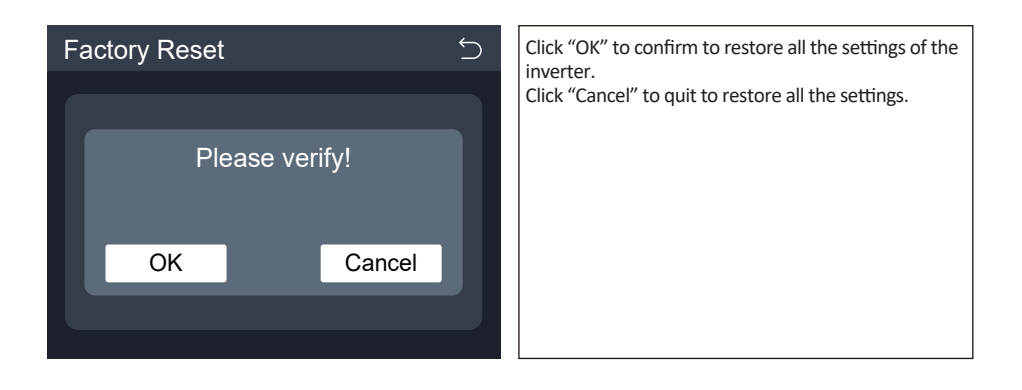

#### 5.5 Battery Setup Menu

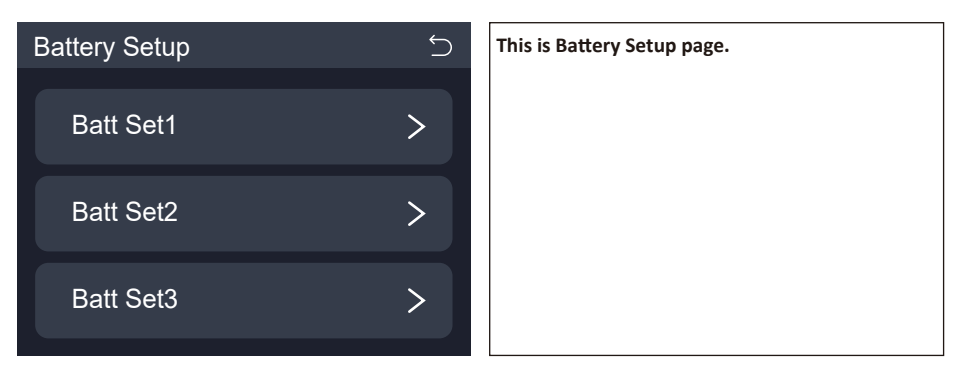

| Activate Battery   Mode   Batt V   Parameters | Batt Set1 5      |          | Activate battery: This feature will help recover a battery that is over discharged by slowly charging |
|-----------------------------------------------|------------------|----------|----------------------------------------------------------------------------------------------------|
| Mode     Batt V       Parameters     >        | Activate Battery |          | from the solar array or grid.                                                                         |
| Parameters >                                  | Mode             | Batt V > |                                                                                                    |
|                                               | Parameters       | >        |                                                                                                    |

| Mode |         | 5 |
|------|---------|---|
|      | Lithium |   |
|      | Batt V  |   |
|      | Batt %  |   |
|      |         |   |

Lithium: Control the charging and discharging process of battery under the condition of the BMS of battery is communicating with the inverter. Batt V: Control the charging and discharging process directly through battery voltage. Batt %: In the absence of communication between the inverter and the battery, use the battery SOC calculated by the inverter to control the charging and discharging process of the battery. No Battery: Tick this item if no battery is connected to the system.

You can press the "Enter" button to enter the verify page.

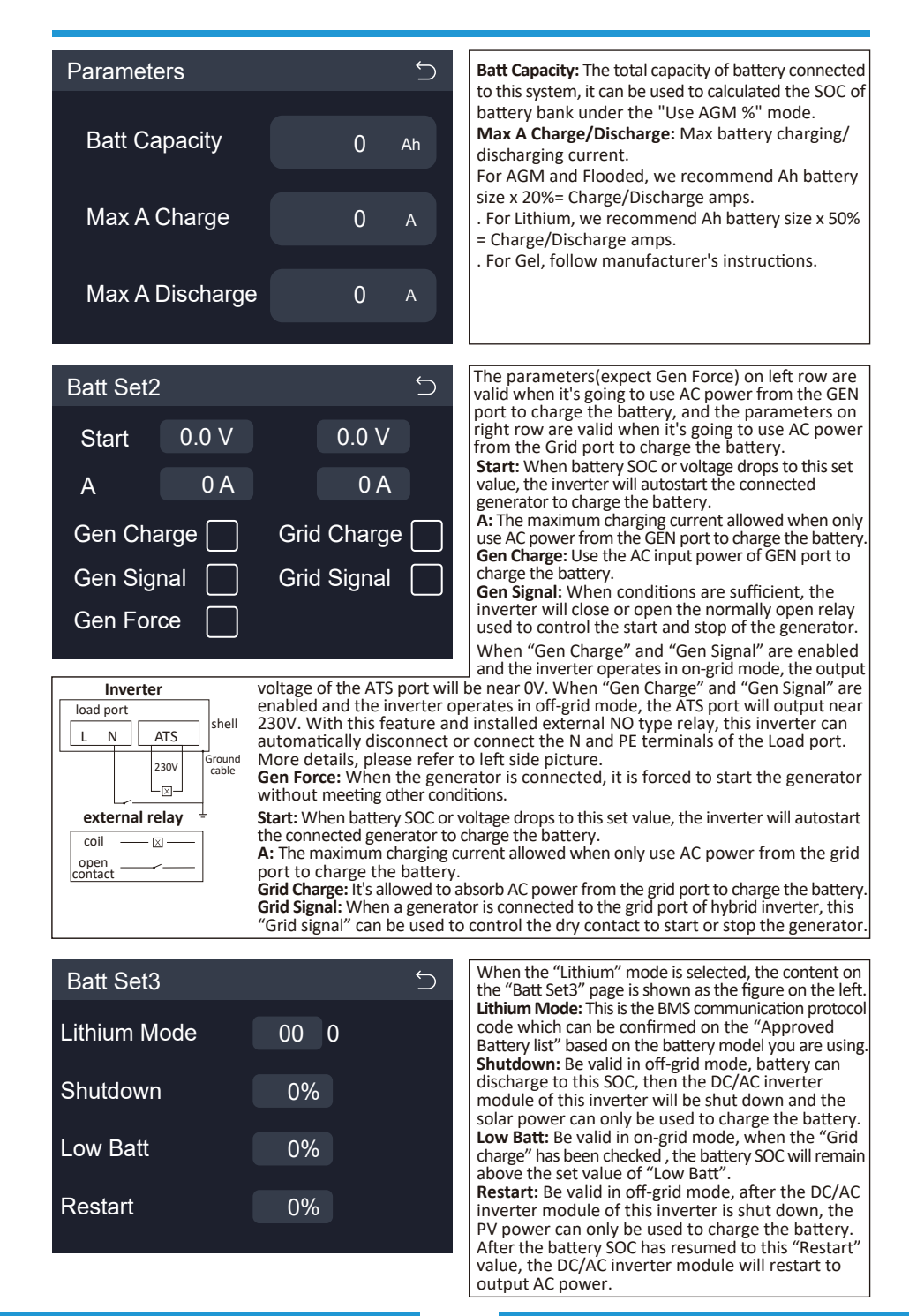

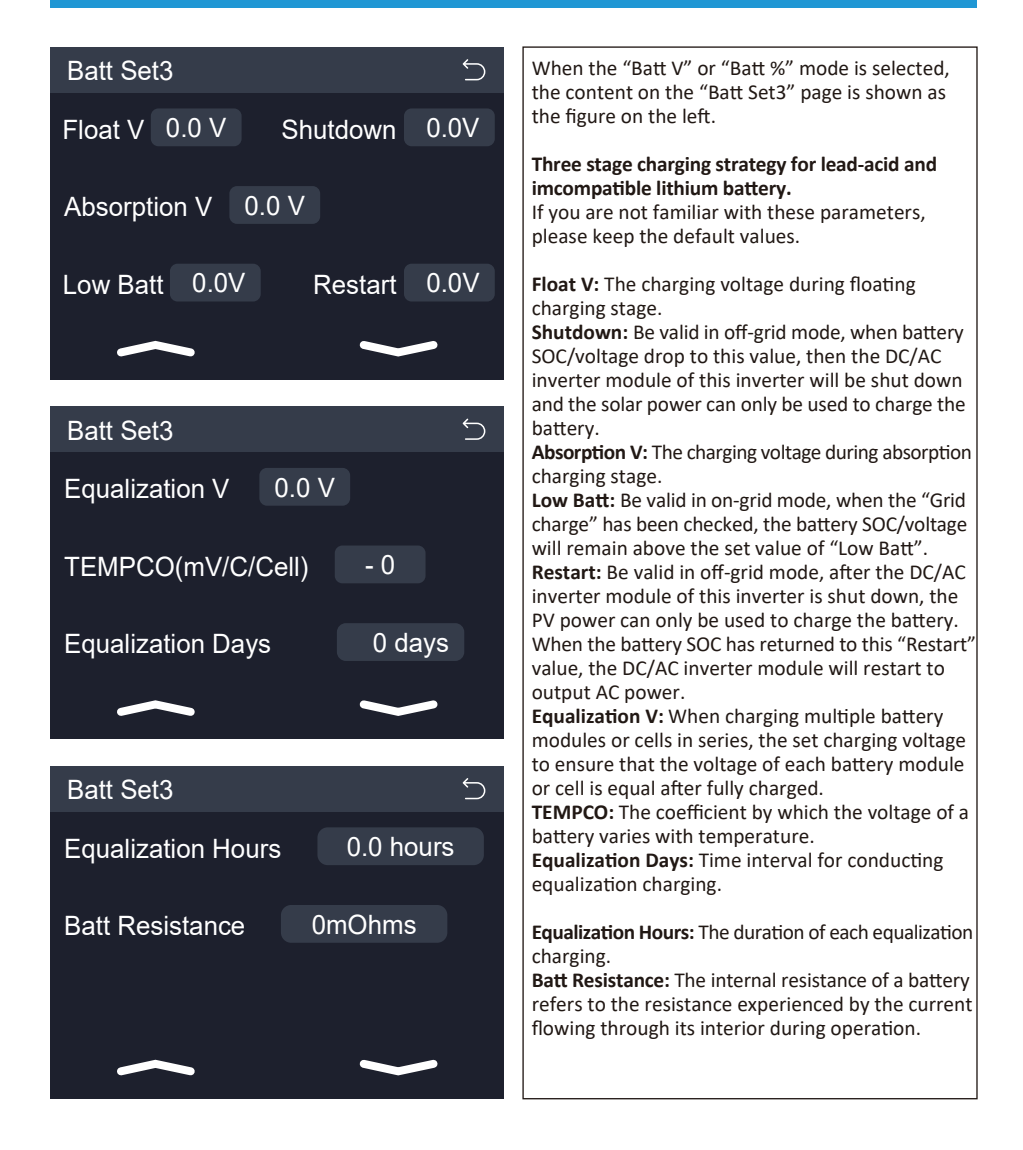

#### Recommended battery settings

| Battery Type | Absorption Stage                                | Float Stage             | Equalization Voltage<br>(every 30 days 3hr ) |
|--------------|-------------------------------------------------|-------------------------|----------------------------------------------|
| AGM (or PCC) | vr PCC) 14.2V (57.6V) 13.4V (53.6V) 14.2V (57.6 |                         |                                              |
| Gel          | 14.1V (56.4V)                                   | 13.5V (54.0V)           |                                              |
| Wet          | 14.7V (59.0V)                                   | 13.7V (55.0V)           | 14.7V (59.0V)                                |
| Lithium      | Follo                                           | w its BMS voltage param | eters                                        |

## 5.6 Grid Setup Menu

| Grid Setup                                                  |   | Mode: General Standard, UL1741 & IEEE1547,<br>CPUC RULE21SRD-UL-1741, CEI 0-21, EN50549_CZ,                                                                                   |
|-------------------------------------------------------------|---|----------------------------------------------------------------------------------------------------|
| Mode General Standard                                       |   | Australia_A, Australia_B, Australia_C,<br>AS4777_NewZealand, VDE4105, OVE_Directive_R25,<br>EN50549_C2_PPDS_L16A, NRS097, G98/G99,<br>G98/G99_NL_F5B_Networks(Ireland)_C10/11 |
| Frequency 50 Hz                                             | > | Please follow the local grid code and then choose the corresponding grid standard.                                                                                            |
| Type Single Phase                                           | > | <b>Frequency:</b> The frequency of the grid in on-grid mode, or the output frequency of the inverter in                                                                       |
| INV Output Voltage 230V                                     | > | off-grid mode.                                                                                                    |
| Mode                                                        | Ĵ | Slide up and down the optional standards on the screen to choose the corresponding grid standard                                                                              |
| C10/11                                                      |   | following the requirement of grid supplier.                                                                                                    |
| General Standard                                            |   |                                                                                                    |
| UL1741 & IEEE1547                                           |   |                                                                                                    |
|                                                             |   |                                                                                                    |
| Frequency                                                   | Ć | Set according to the grid frequency in on-grid mode or frequency required by load in off-grid mode.                                                                           |
| ✓ 50 Hz                                                     |   |                                                                                                    |
| ○ 60 Hz                                                     |   |                                                                                                    |
| Туре                                                        | Ć | To choose the wiring type of the inverter.<br>Currently, only single-phase wiring is supported                                                                                |
| <ul><li>Single Phase</li><li>120/240V Split Phase</li></ul> |   | for use.                                                                                                    |
|                                                             |   |                                                                                                    |
| 120/208V 3 Phase                                            |   |                                                                                                    |

| INV Output Voltage | То |
|--------------------|----|
|                    |    |
| 230V               |    |
| 220V               |    |
| 240V               |    |
| 200V               |    |
|                    |    |
|                    |    |

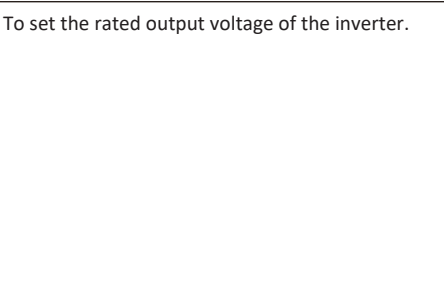

#### 5.7 Gen PORT USE Setup Menu

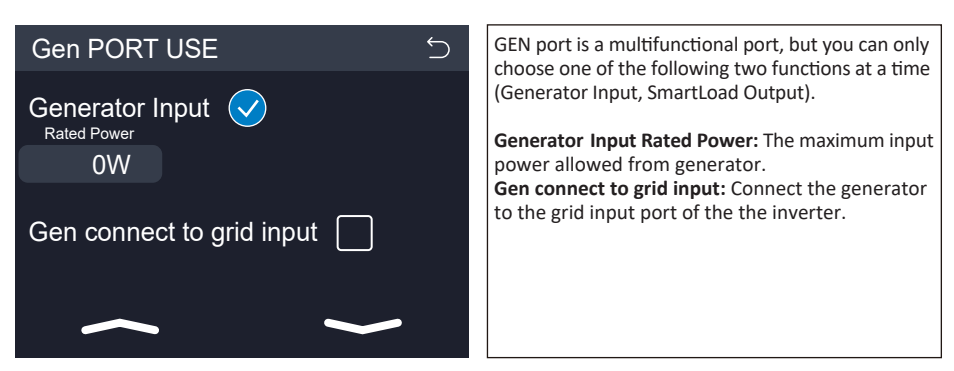

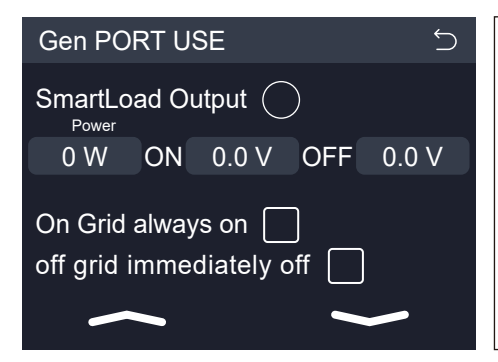

SmartLoad Output: Use the GEN port as an AC output port, and the load connected to this port can be controlled on/off by the hybrid inverter. e.g. Power=500W, ON: 100%, OFF=95%: When the PV power exceeds 500W, and battery bank SOC reaches 100%, Smart Load Port will switch on automatically and power the load connected. When the battery bank SOC < 95% or PV power < 500W, the Smart Load Port will switch off automatically. On Grid always on: When click "on Grid always on" the smart load will switch on when the grid is present. off grid immediately off: The smart load will stop working immediately when the grid is disconnected if this item is active.

#### 5.8 Work Mode Setup Menu

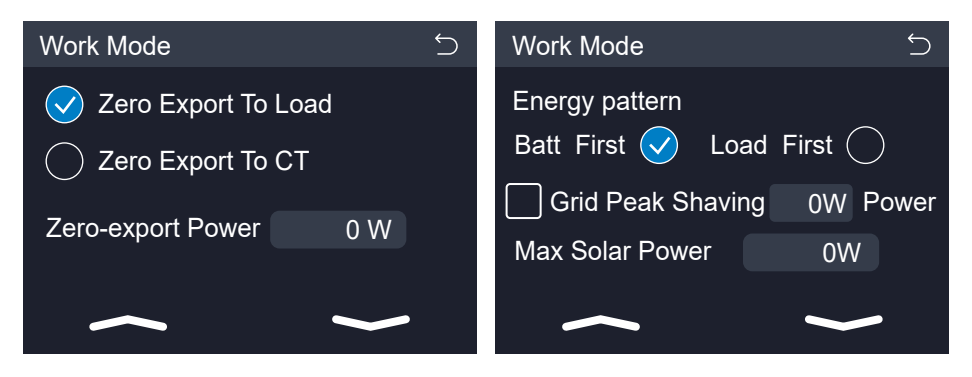

**Zero Export To Load:** The AC output power will only supply the backup load and smart load(if any). The Inverter will neither supply power to home loads nor sell power to the grid. The built-in CT will detect the power flowing back to the grid port, and then the inverter will adjust its AC output power based on the detected value to prevent AC current from being output from the grid port of the inverter.

**Zero Export To CT:** The AC output power of the inverter will not only be used to supply the backup loads connected but also supply power to the home loads and smart loads(if any) connected. If PV power and battery power is insufficient, it will take grid power as supplement. The inverter will not sell power to grid. In this mode, an external CT/meter is needed, the external CT/ meter will detect power flowing back to the grid, and then the inverter will adjust its output AC power based on the detected value.

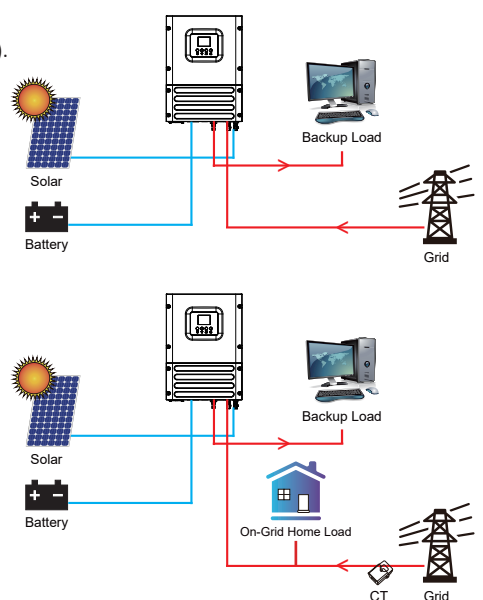

Zero-export Power: This parameter will ensure the zero-export by taking from the grid some small amount of energy that has been set with this value. It is recommended to set it as 20-100W to ensure the inverter won't feed power to grid.

**Energy pattern:** Priority of PV power usage. When "Grid charge" is enabled, the default energy pattern is "Load First", this setting will be invalid.

**Batt First:** PV power is firstly used to charge the battery and then used to power the load. If PV power is insufficient, grid will make supplement for battery and load simultaneously.

**Load First:** PV power is firstly used to power the load and then used to charge the battery. If PV power is insufficient, grid will make supplement for battery and load simultaneously.

**Grid Peak Shaving:** When it is active, the inverter will attempt to limit the AC power obtained from the grid to this set value. If the grid peak shaving power plus PV power plus battery power cannot meet the power consumption of the load, the grid peak shaving will be invalid, and the power taken from the grid can exceed this set value.

Max Solar Power: The maximum DC input power allowed.

#### 5.9 Advanced Function Setup Menu

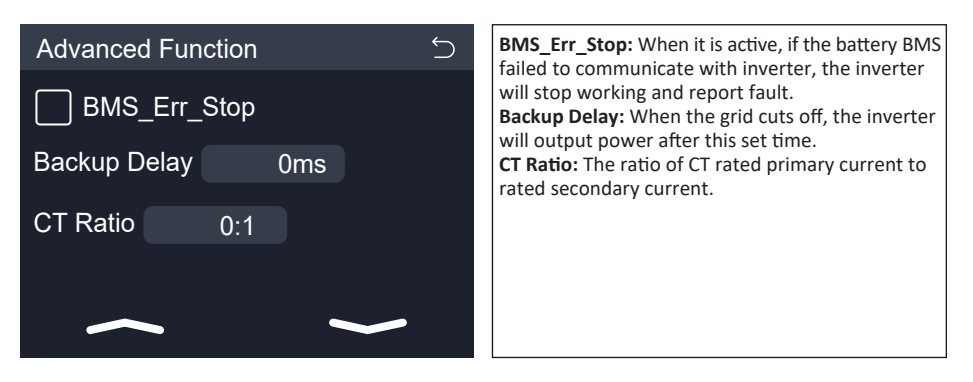

![](_page_40_Picture_2.jpeg)

![](_page_40_Picture_3.jpeg)

**Ex\_Meter For CT:** Check this function when using "Zero export to CT" mode and use external smart meter replace the CTs.

**A/B/C Phase:** When this inverter is installed in three phase grid and measured by three phase smart meter, click corresponding phase which this hybrid inverter is connected. For example, when the hybrid inverter connects to A phase of grid, please click A Phase here. **Meter Select:** select the corresponding meter type according to the meter installed in the system.

![](_page_41_Picture_0.jpeg)

Export power limter: It is used to setup the maximum output power allowed to flow to grid. Import power limiter: when it is active, the import power from grid will be limited. its priority is lower then "grid peak shaving" if the "grid peak shaving" is selected

Low Noise Mode: In this mode, the sound emitted by the inverter during operation will be smaller. Low Power Mode<Low Batt: When it's selected and battery SOC is less than "Low Bat" value, the selfconsumption power of inverter will supply by grid and battery simultaneously. If unselected, the selfconsumption power of inverter will supply by battery. MPPT Multi-Point: The inverter will check whether the PV is working on its Max. power point. If not, then it will adjust the voltage of MPPT to ensure the PV operates at the Max.power point.

## 6. Mode

## Mode I: Zero export to Load

![](_page_42_Figure_2.jpeg)

## Mode II: Zero export to CT

![](_page_42_Figure_4.jpeg)

## Mode III: Off-grid

![](_page_42_Figure_6.jpeg)

## Mode IV: Off-grid with generator

![](_page_42_Figure_8.jpeg)

## Mode V: On-grid with generator

![](_page_43_Figure_1.jpeg)

![](_page_43_Picture_2.jpeg)

The 1st priority power of the system is always the PV power, then 2nd and 3rd priority power will be the battery bank or grid according to the settings. The last power backup will be the Generator (if any).

## 7. Fault information and processing

The energy storage inverter is designed according to the grid-connected operation standard and meets the safety requirements and electromagnetic compatibility requirements. Before leaving the factory, the inverter undergoes several rigorous tests to ensure that the inverter can operate reliably.

![](_page_43_Picture_6.jpeg)

If any of the fault messages listed in Table 7-1 appear on your inverter and the fault has not been removed after restarting, please contact your local dealer or service center. You need to have the following information ready.

- 1. Inverter serial number;
- 2. Distributor or service center of the inverter ;
- 3. On-grid power generation date;
- 4. The problem description (including the fault code and indicator status displayed on the LCD) is as detailed as possible.
- 5. Your contact information. In order to give you a clearer understanding of the inverter's fault information, we will list all possible fault codes and their descriptions when the inverter is not working properly.

| Error code | Description                                  | Solutions                                                                                                    |
|------------|----------------------------------------------|----------------------------------------------------------------------------------------------------|
| F08        | GFDI _Relay_Failure                          | <ol> <li>When inverter is in Split phase(120/240Vac) or three-phase<br/>system (120/208Vac) system, the backup load port N line<br/>needs to connect ground;</li> <li>If the fault still exists, please contact us for help.</li> </ol>                                                                                                    |
| F13        | Working mode change                          | <ol> <li>When the grid type and frequency changed it will report F13;</li> <li>When the battery mode was changed to "No battery" mode,<br/>it will report F13;</li> <li>For some old FW version, it will report F13 when the system<br/>work mode changed;</li> <li>Generally, it will disappear automatically when shows F13;</li> <li>If still same, and turn off the DC switch and AC switch and<br/>wait for one minute and then turn on the DC/AC switch;</li> <li>Seek help from us, if can not go back to normal state.</li> </ol> |
| F18        | AC over current fault<br>of hardware         | <ul><li>AC side over current fault</li><li>1. Please check whether the backup load power and common load power are within the range;</li><li>2. Restart and check whether it is in normal;</li><li>3. Seek help from us, if can not go back to normal state.</li></ul>                                                                                                    |
| F20        | DC over current fault of<br>the hardware     | <ul> <li>DC side over current fault</li> <li>1. Check PV module connect and battery connect;</li> <li>2. When in the off-grid mode, the inverter startup with big power load, it may report F20. Please reduce the load power connected;</li> <li>3. Turn off the DC switch and AC switch and then wait one minute, then turn on the DC/AC switch again;</li> <li>4. Seek help from us, if can not go back to normal state.</li> </ul>                                                                                                    |
| F22        | Tz_EmergStop_Fault                           | Please contact your installer for help.                                                                                                    |
| F23        | AC leakage current is transient over current | Leakage current fault<br>1. Check PV side cable ground connection.<br>2. Restart the system 2~3 times.<br>3. If the fault still exists, please contact us for help.                                                                                                    |
| F24        | DC insulation impedance<br>failure           | <ul><li>PV isolation resistance is too low</li><li>1. Check the connection of PV panels and inverter is firmly and correctly;</li><li>2. Check whether the PE cable of inverter is connected to ground;</li><li>3. Seek help from us, if can not go back to normal state.</li></ul>                                                                                                    |
| F26        | The DC busbar is<br>unbalanced               | <ol> <li>Please wait for a while and check whether it is normal;</li> <li>When the hybrid in split phase mode, and the load of L1 and<br/>load of L2 is big different, it will report the F26.</li> <li>Restart the system 2~3 times.</li> <li>Seek help from us, if can not go back to normal state.</li> </ol>                                                                                                    |
| F29        | Parallel CANBus fault                        | <ol> <li>When in parallel mode, check the parallel communication cable<br/>connection and inverter communication address setting;</li> <li>During the parallel system startup period, inverters will report F29.<br/>when all inverters are in ON status, it will disappear automatically;</li> <li>If the fault still exists, please contact us for help.</li> </ol>                                                                                                    |

| Error code | Description                           | Solutions                                                                                                    |
|------------|---------------------------------------|----------------------------------------------------------------------------------------------------|
| F34        | ACOvercurrent fault                   | <ol> <li>Check the backup load connected, make sure it is in allowed<br/>power range;</li> <li>If the fault still exists, please contact us for help.</li> </ol>                                                                                                    |
| F35        | No AC grid                            | No Utility<br>1. Please confirm grid is lost or not;<br>2. Check the grid connection is good or not;<br>3. Check the switch between inverter and grid is on or not;<br>4. Seek help from us, if can not go back to normal state.                                                        |
| F41        | Parallel system stop                  | <ol> <li>Check the inverter working status. If there's 1 pcs inverter is in<br/>OFF status, the other inverters may report F41 fault in parallel<br/>system.</li> <li>If the fault still exists, please contact us for help.</li> </ol>                                                 |
| F42        | AC line low voltage                   | <ul><li>Grid voltage fault</li><li>1. Check the AC voltage is in the range of standard voltage in specification;</li><li>2. Check whether grid AC cables are firmly and correctly connected;</li><li>3. Seek help from us, if can not go back to normal state.</li></ul>                |
| F47        | AC over frequency                     | Grid frequency out of range<br>1. Check the frequency is in the range of specification or not;<br>2. Check whether AC cables are firmly and correctly connected;<br>3. Seek help from us, if can not go back to normal state.                                                           |
| F48        | AC lower frequency                    | Grid frequency out of range<br>1. Check the frequency is in the range of specification or not;<br>2. Check whether AC cables are firmly and correctly connected;<br>3. Seek help from us, if can not go back to normal state.                                                           |
| F56        | DC busbar voltage is<br>too low       | <ul><li>Battery voltage low</li><li>1. Check whether battery voltage is too low;</li><li>2. If the battery voltage is too low, using PV or grid to charge the battery;</li><li>3. Seek help from us, if can not go back to normal state.</li></ul>                                      |
| F58        | BMS communication fault               | <ol> <li>it tells the communication between inverter and battery BMS disconnected when "BMS_Err-Stop" is active;</li> <li>if don' t want to see this happen, you can disable "BMS_Err-Stop" item on the LCD;</li> <li>If the fault still exists, please contact us for help.</li> </ol> |
| F63        | ARC fault                             | <ol> <li>ARC fault detection is only for US market;</li> <li>Check PV module cable connection and clear the fault;</li> <li>Seek help from us, if can not go back to normal state.</li> </ol>                                                                                           |
| F64        | Heat sink high temperature<br>failure | Heat sink temperature is too high<br>1. Check whether the work environment temperature is too high;<br>2. Turn off the inverter for 10mins and restart;<br>3. Seek help from us, if can not go back to normal state.                                                                    |

## Chart 7-1 Fault information

Under the guidance of our company, customers return our products so that our company can provide service of maintenance or replacement of products of the same value. Customers need to pay the necessary freight and other related costs. Any replacement or repair of the product will cover the remaining warranty period of the product. If any part of the product or product is replaced by the company itself during the warranty period, all rights and interests of the replacement product or component belong to the company.

Factory warranty does not include damage due to the following reasons:

- · Damage during transportation of equipment;
- · Damage caused by incorrect installation or commissioning;
- · Damage caused by failure to comply with operation instructions, installation instructions or maintenance instructions;
- $\cdot$  Damage caused by attempts to modify, alter or repair products ;
- · Damage caused by incorrect use or operation;
- · Damage caused by insufficient ventilation of equipment;
- · Damage caused by failure to comply with applicable safety standards or regulations;
- · Damage caused by natural disasters or force majeure (e.g. floods, lightning, overvoltage, storms, fires, etc.)

In addition, normal wear or any other failure will not affect the basic operation of the product. Any external scratches, stains or natural mechanical wear does not represent a defect in the product.

## 8.Limitation of Liability

In addition to the product warranty described above, the state and local laws and regulations provide financial compensation for the product's power connection (including violation of implied terms and warranties). The company hereby declares that the terms and conditions of the product and the policy cannot and can only legally exclude all liability within a limited scope.

## 9. Datasheet

| Model                                          | SUN-3.6K-<br>OG01LP1-EU-AM2 | SUN-5K-<br>OG01LP1-EU-AM2 | SUN-6K-<br>OG01LP1-EU-AM2 |
|------------------------------------------------|-----------------------------|---------------------------|---------------------------|
| Battery Input Data                             |                             |                           |                           |
| Battery Type                                   | Lead-acid or Lithium-ion    |                           |                           |
| Battery Voltage Range(V)                       | 40-60                       |                           |                           |
| Max. Charging Current(A)                       | 90                          | 120                       | 135                       |
| Max. Discharging Current(A)                    | 90                          | 120                       | 135                       |
| Charging Strategy for Li-Ion Battery           | Self-adaption to BMS        |                           |                           |
| Number of Battery Input                        |                             | 1                         |                           |
| PV String Input Data                           |                             |                           |                           |
| Max. PV access power(W)                        | 7200                        | 10000                     | 12000                     |
| Max. PV Input Power(W)                         | 5760                        | 8000                      | 9600                      |
| Max. PV Input Voltage(V)                       |                             | 500                       |                           |
| Start-up Voltage(V)                            |                             | 125                       |                           |
| PV Input Voltage Range(V)                      | 125-500                     |                           |                           |
| MPPT Voltage Range(V)                          | 150-425                     |                           |                           |
| Full Load MPPT Voltage Range(V)                | 300-425                     |                           |                           |
| Rated PV Input Voltage(V)                      | 370                         |                           |                           |
| Max. Operating PV Input Current(A)             | 18+18                       |                           |                           |
| Max. Input Short-Circuit Current(A)            | 27+27                       |                           |                           |
| No. of MPP Trackers/No. of Strings MPP Tracker | 2/1+1                       |                           |                           |
| Max. Inverter Backfeed Current to The Array(A) | 0                           |                           |                           |
| AC Output Data                                 |                             |                           |                           |
| Rated AC Output Power(VA/W)                    | 3600                        | 5000                      | 6000                      |
| Max. AC Output Power(VA/W)                     | 3600                        | 5000                      | 6000                      |
| Max. AC Output Current(A)                      | 15.7                        | 21.8                      | 26.1                      |
| Peak Power(W)                                  | 2 times of rated power, 10s |                           |                           |
| Rated Output Voltage(V)                        | 230                         |                           |                           |
| Output Type                                    | L+N+PE                      |                           |                           |
| Rated Output Frequency                         | 50Hz/60Hz                   |                           |                           |
| Output Voltage Waveform                        | Pure Sine Wave              |                           |                           |
| Total Current Harmonic Distortion THDi         | <3%                         |                           |                           |
| AC Input Data(Grid and Generat                 | or)                         |                           |                           |
| Max. Input Power to Battery(W)                 | 3600                        | 5000                      | 6000                      |
| Rated Input Voltage(V)                         |                             | 230                       |                           |
| Rated Input Frequency                          | 50Hz/60Hz                   |                           |                           |
| Grid Input Current(A)                          | 35                          | 35                        | 35                        |
| Generator Input Current(A)                     | 35                          | 35                        | 35                        |
| Efficiency                                     |                             |                           |                           |
| Max. Efficiency                                |                             | 97.60%                    |                           |
| Euro Efficiency                                | 96.50%                      |                           |                           |
| MPPT Efficiency                                | >99%                        |                           |                           |

| Equipment Protection                        |                                                                                                    |
|---------------------------------------------|----------------------------------------------------------------------------------------------------|
| DC Polarity Reverse Connection Protection   | Yes                                                                                                    |
| AC Output Overcurrent Protection            | Yes                                                                                                    |
| AC Output Overvoltage Protection            | Yes                                                                                                    |
| AC Output Short Circuit Protection          | Yes                                                                                                    |
| Thermal Protection                          | Yes                                                                                                    |
| DC Terminal Insulation Impedance Monitoring | Yes                                                                                                    |
| DC Component Monitoring                     | Yes                                                                                                    |
| Ground Fault Current Monitoring             | Yes                                                                                                    |
| Arc fault circuit interrupter (AFCI)        | Optional                                                                                                    |
| Power Network Monitoring                    | Yes                                                                                                    |
| Earth Fault Detection                       | Yes                                                                                                    |
| DC Input Switch                             | Yes                                                                                                    |
| Overvoltage Load Drop Protection            | Yes                                                                                                    |
| Surge Protection Level                      | TYPE II(DC), TYPE II(AC)                                                                                                    |
| Interface                                   |                                                                                                    |
| Display                                     | LCD+LED                                                                                                    |
| Communication Interface                     | RS232, RS485, CAN                                                                                                    |
| Monitor Mode                                | GPRS/WIFI/Bluetooth/4G/LAN(optional)                                                                                                  |
| General Data                                |                                                                                                    |
| Operating Temperature Range                 | -40 to +60 $^\circ\mathrm{C}$ , >45 $^\circ\mathrm{C}$ Derating                                                                       |
| Permissible Ambient Humidity                | 0-100%                                                                                                    |
| Permissible Altitude                        | 3000m                                                                                                    |
| Noise                                       | <55 dB                                                                                                    |
| Ingress Protection(IP) Rating               | IP 65                                                                                                    |
| Inverter Topology                           | Non-Isolated                                                                                                    |
| Over Voltage Category                       | OVC II(DC), OVC III(AC)                                                                                                    |
| Cabinet size(W*H*D) [mm]                    | 306W×427.5H×175.77D (Excluding connectors and brackets)                                                                               |
| Weight(kg)                                  | 12.2                                                                                                    |
| Warranty                                    | 5 Years/10 Years<br>the Warranty Period Depends the Final Installation Site of Inverter,<br>More Info Please Refer to Warranty Policy |
| Type of Cooling                             | Intelligent Air Cooling                                                                                                    |
| Safety EMC/Standard                         | IEC/EN 61000-6-1/2/3/4, IEC/EN 62109-1, IEC/EN 62109-2                                                                                |

## 10. Appendix I

#### Definition of RJ45 Port Pin for BMS

| No. | BMS 485/CAN Pin |
|-----|-----------------|
| 1   | BMS-485_B       |
| 2   | BMS-485_A       |
| 3   | BMS-GND_485     |
| 4   | CAN-H           |
| 5   | CAN-L           |
| 6   | BMS-GND_485     |
| 7   | BMS-485_A       |
| 8   | BMS-485_B       |

BMS 485/CAN Port

![](_page_49_Figure_4.jpeg)

#### Definition of RJ45 Port Pin for Meter

| No. | Meter Pin   |
|-----|-------------|
| 1   | Meter-485-B |
| 2   | Meter-485-A |
| 3   |             |
| 4   | Meter-485-B |
| 5   | Meter-485-A |
| 6   |             |
| 7   | Meter-485-A |
| 8   | Meter-485-B |

![](_page_49_Picture_7.jpeg)

#### Definition of RJ45 Port Pin of "Modbus port" for remotely monitoring

| No. | Modbus Pin     |
|-----|----------------|
| 1   | SUNSPE-485_B   |
| 2   | SUNSPE-485_A   |
| 3   | GND_SUNSPE-485 |
| 4   |                |
| 5   |                |
| 6   | GND_SUNSPE-485 |
| 7   | SUNSPE-485_A   |
| 8   | SUNSPE-485_B   |

Modbus Port

![](_page_49_Picture_11.jpeg)

## NINGBO DEYE INVERTER TECHNOLOGY CO., LTD.

Add.: No.26 South YongJiang Road, Daqi, Beilun, NingBo, China Tel.: +86 (0) 574 8622 8957 Fax.: +86 (0) 574 8622 8852 E-mail: service@deye.com.cn Web.: www.deyeinverter.com

![](_page_50_Picture_2.jpeg)